# **IPNext**

# [System Installation Guide]

### Version 1.2

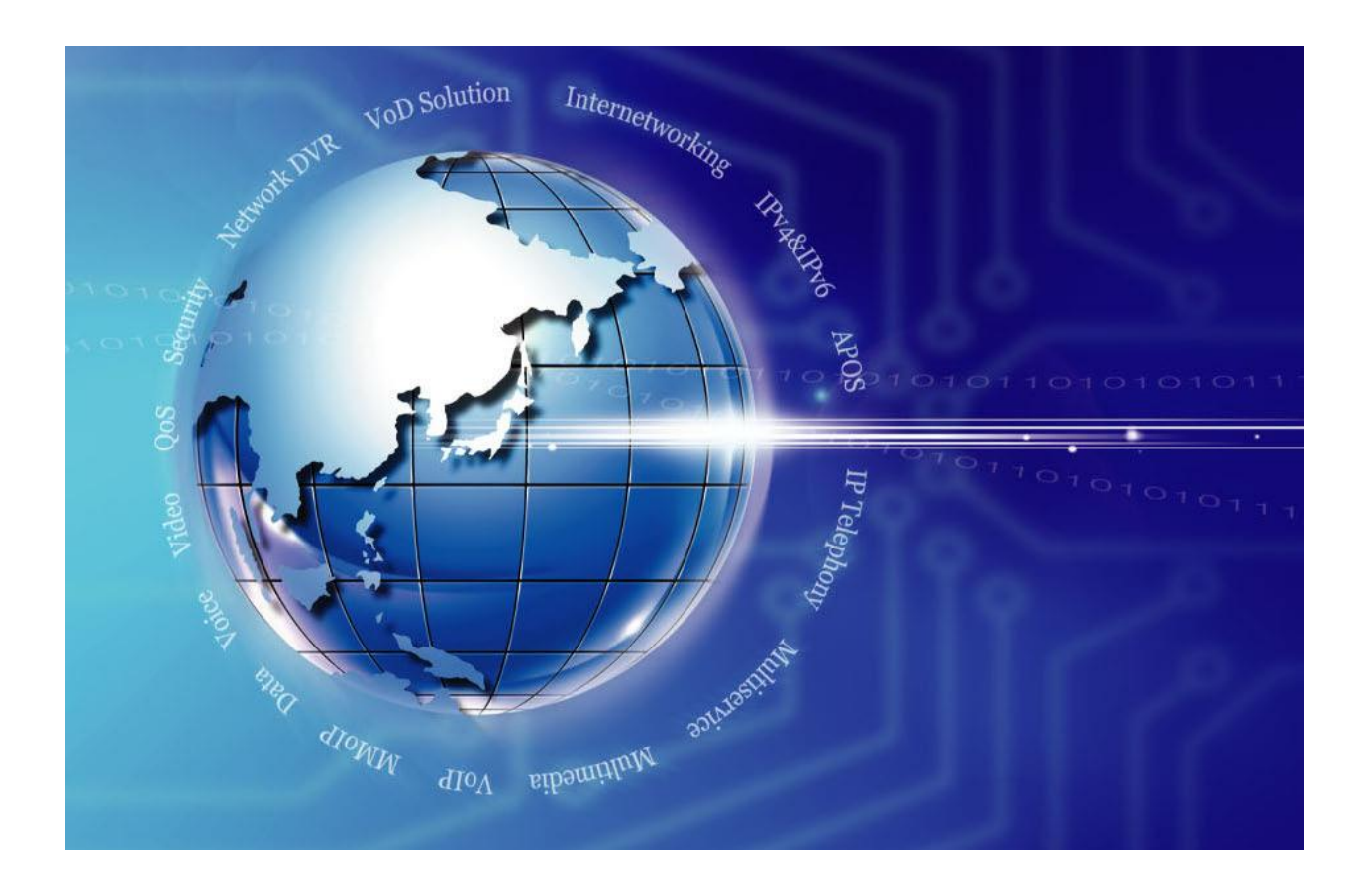

AddPac Technology Co., Ltd. www.addpac.com

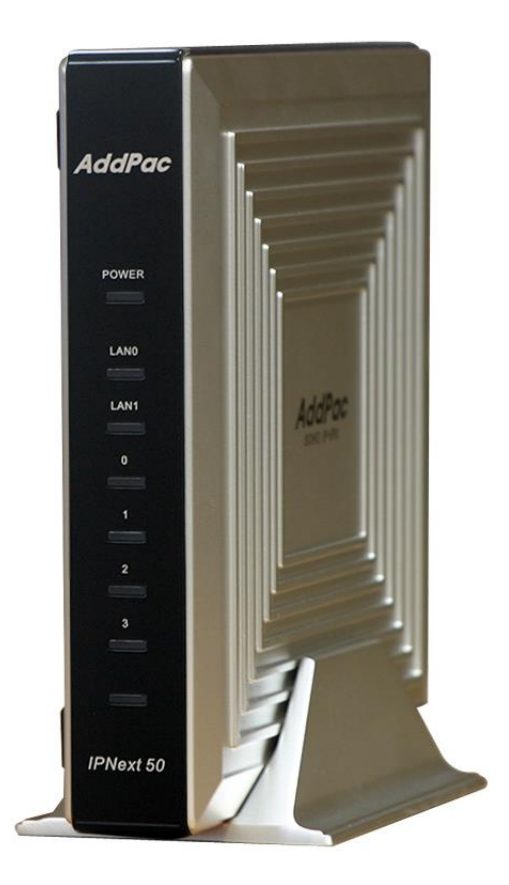

**IPNext** 

#### Note.

Product information can be changed at any time without notice. The information in this guide is provided as it is. It does not assure any kind of guarantee implicitly and explicitly under all circumstances. Regard of this solution guide, AddPac Technology and AddPac Technology solution supplier never guarantees the marketability and suitability of particular use, not invasive including; trade, usage, implicitly and explicitly. Yet, the feature on technological standard, and the information for the product guarantee and supply needs further consultation.

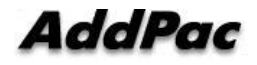

# [Contents]

| CHAPTER 1. IPNEXT INTRODUCTION                    | 9                               |
|---------------------------------------------------|---------------------------------|
| OUTLINE                                           | Ошибка! Закладка не определена. |
| Function                                          | Ошибка! Закладка не определена. |
| Main Characteristics                              | Ошибка! Закладка не определена. |
| Configuration                                     | Ошибка! Закладка не определена. |
| HARDWARE SPECIFICATION                            | Ошибка! Закладка не определена. |
| SOFTWARE FUNCTION                                 | Ошибка! Закладка не определена. |
| INPUT/OUPUT CONFIGURATION                         | Ошибка! Закладка не определена. |
| Front Configuration                               | Ошибка! Закладка не определена. |
| Rear Configuration                                | Ошибка! Закладка не определена. |
| CHAPTER 2. IPNEXT INSTALLATION                    |                                 |
| INSTALLATION PREPARATION                          | Ошибка! Закладка не определена. |
| Installation Requirement                          | Ошибка! Закладка не определена. |
| Electrical Safety Requirement                     |                                 |
| General Installation Requirement                  |                                 |
| Device Installation Preparation                   |                                 |
| A/S Information                                   |                                 |
| Remove Product Packging and Contents Confirmation |                                 |
| INSTALLATION                                      | Ошибка! Закладка не определена. |
| Async Serial Interface Connection                 |                                 |
| Ethernet Interface Connection                     |                                 |
| PSTN(FXO) Interface Connection(Option)            |                                 |
| BOOTING PROCESS AND WORKING STATUS                |                                 |
| CHAPTER 3. IPNEXT CONSOLE COOMMAND                |                                 |
| OUTLINE                                           | Ошибка! Закладка не определена. |
| Console Terminal Use by Using Hyper Terminal      |                                 |
| APOS Commnad Usage                                |                                 |
| User Mode Command                                 |                                 |
| Manager Mode Command                              |                                 |
| SYSTEM CONFIGURATION                              | Ошибка! Закладка не определена. |
| Log-in Account                                    |                                 |
| Password Setup                                    | Ошибка! Закладка не определена. |
| Host Name Setup                                   | Ошибка! Закладка не определена. |
| Clock Setup                                       |                                 |

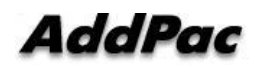

| Interface Setup                                        | Ошибка! Закладка не определена. |
|--------------------------------------------------------|---------------------------------|
| Default Router Setup                                   |                                 |
| SYSTEM SERVICE SETUP                                   | Ошибка! Закладка не определена. |
| HTTP Server Setup                                      |                                 |
| Telnet Server Setup                                    |                                 |
| FTP Server Setup                                       |                                 |
| SNMP Setup                                             |                                 |
| NETWORK SETUP CONFIRMATION                             |                                 |
| Setup Status Check                                     |                                 |
| IP, Default Route Confirmatino                         |                                 |
| LDAP SETUP                                             |                                 |
| LDAP Setup Confirmation                                |                                 |
| APOS UPGRADE                                           |                                 |
| FTP Service Activation                                 |                                 |
| APOS Upload                                            |                                 |
| CHAPTER 4. IPNEXT INITIALIZATION                       |                                 |
| BASIC SYSTEM SETUP                                     | Ошибка! Закладка не определена. |
| Interface Setup                                        | Ошибка! Закладка не определена. |
| Default Route Setup                                    |                                 |
| SYSTEM SERVICE SETUP                                   |                                 |
| HTTP Server Setup                                      |                                 |
| FTP Server Setup                                       |                                 |
| FILE SYSTEM INITIALIZATION (OPTIONAL)                  |                                 |
| File System Initialization (Optional)                  |                                 |
| Call-Manager Initialization                            |                                 |
| System Maintenance Tool Execution Initialization Proce | 988                             |
| LdapClient Setup                                       |                                 |
| Web Based SMM Access                                   |                                 |
| CHAPTER 5. APPENDIX                                    | ОШИБКА! ЗАКЛАДКА НЕ ОПРЕДЕЛЕНА. |
| CONSOLE PORT SIGNAL AND PIN OUT                        |                                 |
| Console Port Signal and Pin Out                        |                                 |
| UTP Cable (RJ-45 to RJ-45) Pinout                      |                                 |
|                                                        | 75                              |

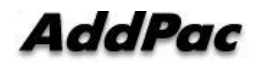

# [Picture]

| Picture 1-1 IPNext Network Configuration                       | 15 |
|----------------------------------------------------------------|----|
| Picture 1-2 IPNext Front                                       | 20 |
| Picture 1-3 IPNext Rear                                        | 21 |
| Picture 2-1 IPNext Async Serial Interface Connection           | 26 |
| Picture 2-2 IPNext LAN0/LAN1 Interface Connection              | 27 |
| Picture 2-3 IPNext PSTN Interface Connection                   | 28 |
| Picture 3-1 MS-Windows Terminal Emulator HyperTerminal         | 32 |
| Picture 3-2 Enter Connection Name from HyperTerminal           | 33 |
| Picture 3-3 Value when connecting console cable to serial port | 34 |
| Picture 3-4 COM1 Port Setup Example                            | 35 |
| Picture 3-5 APOS Image File Upgrade by Using FTP               | 60 |
| Picture 4-1 Web Based SMM Access Screen1                       | 69 |
| Picture 4-2 Web Based SMM Access Screen2                       | 70 |
| Picture 4-3 Web Based SMM Access Screen3                       | 71 |
| Picture 4-4 Web Based SMM Access Screen4                       | 72 |
| Picture 4-1 100Base-TX RJ-45 Connector                         | 74 |

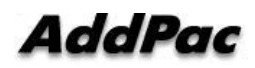

# [Table]

| Table 1-1 IPNext Usage                     |    |
|--------------------------------------------|----|
| Table 1-2 IPNext Hardware Specification    |    |
| Table 1-3 IPNext Software Function         | 17 |
| Table 1-4 IPNext Front Explanation         |    |
| Table 1-5 IPNext Rear Explanation          | 21 |
| Table 2-1 IPNext Product Package           |    |
| Table 3-1 User Mode Command                |    |
| Table 3-2 Manager Mode Command             |    |
| Table 3-3 Log in by Root Account           |    |
| Table 3-4 User Account Information Check   |    |
| Table 3-5 New User Account Registration    |    |
| Table 3-6 General User Account Log In      | 41 |
| Table 3-7 User Delete                      | 41 |
| Table 3-8 password Setup                   |    |
| Table 3-9 hostname Setup                   |    |
| Table 3-10 clock Setup                     |    |
| Table 3-11 Fastethernet Interface Setup    | 43 |
| Table 3-12 Default route Setup             |    |
| Table 3-13 HTTP Setup                      | 45 |
| Table 3-14 Telnet Setup                    |    |
| Table 3-15 FTP Setup                       |    |
| Table 3-16 SNMP Setup                      |    |
| Table 3-17 show running-config Command     |    |
| Table 3-18 IP, Default Route Setup         | 53 |
| Table 3-19 LDAP Setup                      | 54 |
| Table 3-20 LDAP Notification Server Setup  | 54 |
| Table 3-21 LDAP Client Setup               | 54 |
| Table 3-22 LDAP Execution and Confirmation | 55 |
| Table 3-23 FTP Server Execution            | 60 |
| Table 3-24 APOS Upgrade (DOS Screen)       | 61 |
| Table 3-25 APOS Upgrade (Console Screen)   | 61 |
| Table 4-1 Interface Setup                  | 63 |
| Table 4-2 Default Route Setup              | 64 |
| Table 4-3 HTTP Server Setup                | 65 |
| Table 4-4 FTP Server Setup                 |    |

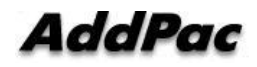

| Table 4-5 File System Initialization Setup         | 67 |
|----------------------------------------------------|----|
| Table 4-6 Ldap Client Setup                        | 68 |
| Table 4-1 Console Port Pin Out                     | 73 |
| Table 4-2 Series Ethernet Cable Signal and Pin Out | 74 |

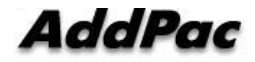

Please contact to AddPac Technology for device trouble, after sales service or further questions.

AddPac Technology 2F, Kyeong-An Bldg., 769-12 Yeoksam-dong, Kangnam-gu, Seoul Phone (02) 568-3848 Fax (02) 568-3847 E-mail : sales@addpac.com http://www.addpac.com

Revision information is as below.

| Version      | Date         | Modification     | Written By        |
|--------------|--------------|------------------|-------------------|
| Version 1.00 | 2008, 8, 25  | Initial Released | AddPac Technology |
| Version 1.10 | 2008, 12, 8  |                  | AddPac Technology |
| Version 1.20 | 2008, 12, 24 |                  | AddPac Technology |

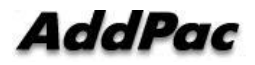

# Chapter 1. IPNext Introduction

### Outline

IPNext is a next-generation SOHO IP-PBX system for interworking with PSTN interface and various IP terminals of AddPac (AP-VP300 IP video telephone, AP-IP300 IP Phone, etc) to provide multimedia IP telephony services as well as traditional IP telephony. This product is built based on high performance embedded RISC and suitable for the small and medium size companies. IPNext interworks well with the various VoIP/video products to provide IP application services

#### Function

#### 1) Next Generation SOHO IP-PBX System

The front system panel of AddPac IPNext NGN (Next Generation Network) SOHO IP-PBX is built with device status LED displays. It has two 10/100 Mbps fast Ethernet ports, the RS-232C console port for Command Line Interface (CLI). Also, it supports 2-ports FXO analog interface. FXO VoIP interface performs media gateway function as a way of PSTN interfacing. The call features supported by IPNext including; SIP-based basic calls, ring tone, music on hold, blind transfer, call pickup, group call pickup, consult transfer, consult call, call waiting, call waiting notification, call park, call pickup remote, and hunt group. In addition, it is designed to support SIP, H.323 concurrently. A high capacity Flash Memory is installed to increase the stability while providing many application services such as Voice Mail.

#### 2) RTP Proxy Feature

Enterprise network environment (made up of both SIP server and IP phone) requires several IP addresses so that either IP version6 or private IP address in the NAT environment requires for enterprise networks due to the public IP address depletion. The RTP proxy feature is required for reliable multimedia communications between End-to-End terminals in private address IP address. The RTP proxy server feature is used for communication between a private IP terminal and a public IP terminal in between edge terminals such as IP phones, communication between a private IP terminal and a public IP terminal and a public IP terminal in the NAT environment, communication between private IP terminals, provide audio/video broadcasting in private and public IP environments, and enable audio/video conference calls in private and public IP environments. The RTP proxy

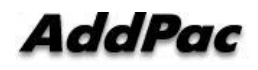

feature can be operated regardless of VoIP signaling protocols such as H.323, SIP, MGCP and supports both IP Version4/IP Version6 dual address systems.

#### 3) User Presence Feature for Unified Communication

As User Presence feature provides user presence indication information in Smart Messenger Program (MS Window based PC platform environment) or in IP terminal (next generation IP telephony solution). User presence feature operates based on IP-PBX system and AddPac protocol SSCP (Smart Service Control Protocol) in between IP terminal (or in Smart Messenger). User presence function displays user on line status, user away and user busy and performs broadcasting regard of user information to all terminals (terminal with presence capability) from the collected information in each End-Point terminals.

#### 4) Intelligent IVR

One of the most important features of SOHO IP-PBX solution is; ARS and IVR. IVR requires different IVR features for each different field including public office, company and Call Center. To accommodate the needs of user, AddPac IP-PBX solution provides the IVR scenario Editor; thus, user can map out in accordance with call scenario and provides IVR support feature tools to manage IP Key Phone System.

#### 5) Unified Messaging Service

AddPac IPNext IP PBX system supports the network based media service. It is a total solution for interworking with VoIP gateway, IP video phone, IP phone to perform an announcement, ring tone, music on hold. You may change the ring back tone and music on hold file in accordance with the schedule. Video codec supports the MPEG-4, multimedia ring back tone and multimedia CID (MCID).

#### 6) Unified Messaging Service for Voice Mail

IPNext SOHO IP-PBX system network messaging feature supports voicemail by interworking with VoIP gateway, IP video phone and IP phone in next generation multimedia telephony solution. It supports the SIP VoIP signaling, voice mail, multimedia message, IVR scenario for retrieving. User may setup the IVR voicemail environment by using VXML based IVR scenario editor program. It supports the memory quota setup function for storing voicemail and supports voicemail notification through email. You may play the voicemail through PSTN, VoIP, email and AddPac messenger program.

#### 7) Firmware Upgradeable Structure

IPNext's high performance RISC CPU is a programmable structure so that it is capable of improving functions, altering, and adding new features constantly. When additional features or

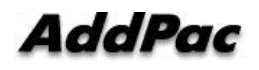

alterations are needed, just directly download from the homepage or setting an auto upgrade option. You may use the latest features without much effort. Also, firmware and version upgrade such as video phone, IP phone, smart messenger program for AddPac IP keyphone system solution can be independently downloaded from the homepage and may be upgraded by downloading from the keyphone. For example, PC software Smart Messenger Program (act as terminal) is designed to upgrade by checking version. When IP Keyphone system administrator manages the terminal software version to upgrade, you may be able to upgrade by bringing new firmware into IP Keyphone system through version check while booting or when the IP Phone power is on. IP Keyphone systems and terminals are designed to manage software version management system in top-down structure for the efficient software version management..

#### 8) Reliable IP-PBX Solution

IPNext is an integrated network device that supports routing services, NAT/PAT, DHCP Server/Relay, and Quality of Service (QoS). In order to adapt into the variety of network environments such as xDSL, cable network, FTTH, Metro Ethernet, Metro ATM, dedicated lines, flexible IP environment, an advanced QoS (Quality of Service), security feature should be supported along with abundant network services. In this sense, IPNext supports two 10/100 Mbps Fast Ethernet interfaces. Based on this, IPNext supports advanced LAN-to-LAN routing and bridge services as well as various network and security services such as NAT/PAT. AddPac IPNext IP-PBX is a reliable solution built by using excellent technologies.

#### 9) Audio/Video Privacy Protection

IPNext IP-PBX provides the network security of 'Standard & Extended IP Access List' for equipment access control and service security as well. It supports the security features enhanced by VPN, Secure RTP function as well as the data security and voice/video secure call functions for privacy protection.

#### 10) AddPac IP PBX Total Solution

AddPac technology is not just a vendor of SOHO IP-PBX BOX for the customer satisfaction, but it provides various products for appropriate network environment for VoIP, Media Gateway, audio/video terminals, audio/video MCU, IP audio/video broadcast, VoD solutions, network DVR solution, audio/video recording solutions, and traffic controller QoS device solutions. In all IP based multimedia telephony environment, various audio/video resources should be shared on an IP Network; thus, the integration of solutions for each area and entire solutions are very important. AddPac IP telephony solution is designed to consider the integrated multimedia solution so that it can satisfy the various needs of customer.

AddPac's various VoIP Gateway series and multimedia network devices have been fully

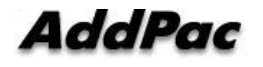

recognized in terms of its performance and stability throughout the world. IPNext will provide full satisfactions for customers who seek for a next generation IP telephony system with our accumulated experience in the enterprise market and service provider market.

#### **Main Characteristics**

High Performance RISC Microprocessor Structure Two(2) FXO VoIP Interface for PSTN interconnection(Option) Network Interface: 10/100Mbps Fast Ethernet InterfaceX2 User Interface: 1Port RS-232C Serial Console Interface User Terminals : AP-VP500, AP-VP300, AP-VP250, AP-VP150, AP-VP120, AP-IP300, AP-IP150, AP-IP100, Smart Messenger

| AP-VP500 | AP-VP500 | AP-VP500 Video Phone<br>High Performance & Powerful<br>Communication Method |
|----------|----------|-----------------------------------------------------------------------------|
| AP-VP300 | AP-VP300 | AP-VP300 Video Phone<br>High Performance & Powerful<br>Communication Method |
| AP-VP250 | AP-VP250 | AP-VP250 Video Phone<br>High Performance & Powerful<br>Communication Method |
| AP-VP150 | AP-VP150 | AP-VP150 Video Phone<br>High Performance & Powerful<br>Communication Method |

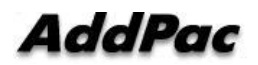

| AP-VP120 | AP-VP120 | AP-VP120 Video Phone<br>High Performance & Powerful<br>Communication Method |
|----------|----------|-----------------------------------------------------------------------------|
| AP-IP300 | AP-1P300 | AP-IP300 IP Phone<br>High Performance & Powerful<br>Communication Solution  |
| AP-IP150 | AP-IP150 | AP-IP150 IP Phone<br>High Performance & Powerful<br>Communication Solution  |
| AP-IP100 | AP-IP100 | AP-IP100 IP Phone<br>High Performance & Powerful<br>Communication Solution  |

Call Manager Feature: Call Scenario, Coloring Service, Music on Hold SIP, H.323 Signaling Support Support Scenario Editor/Supporting Tool for IVR Service Voice Mail, UMS (Unified Messaging Service), Announcement, RingBack Tone, Music

on Hold.

Media Gateway function for PSTN interface (PSTN) Fault tolerant and Scalability

| Service     | Detail                             | <b>Required Devices for Connection</b> |
|-------------|------------------------------------|----------------------------------------|
| IP Keyphone | Call Scenario, Call Transfer, Call | · AddPac AP-VP300 Video Phone          |
|             | Forwarding, Coloring Service.,     | · AddPac AP-VP150 Video Phone          |
|             | Music on Hold.                     | · AddPac AP-IP300 High-End IP Phone    |
|             | Three Way Conference.              | · AddPac AP-IP150 IP Phone             |
|             | Voice Mail, IVR                    | · AddPac AP-IP100 IP Phone             |

#### Table 1-1 IPNext

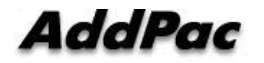

|                |                           | · AddPac Smart Messenger            |
|----------------|---------------------------|-------------------------------------|
| PSTN Interface | FXO VoIP Gateway Function | ·Embedded 2-Port FXO PSTN Interface |
| (Option)       | For PSTN                  | (Option)                            |

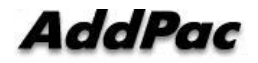

### Configuration

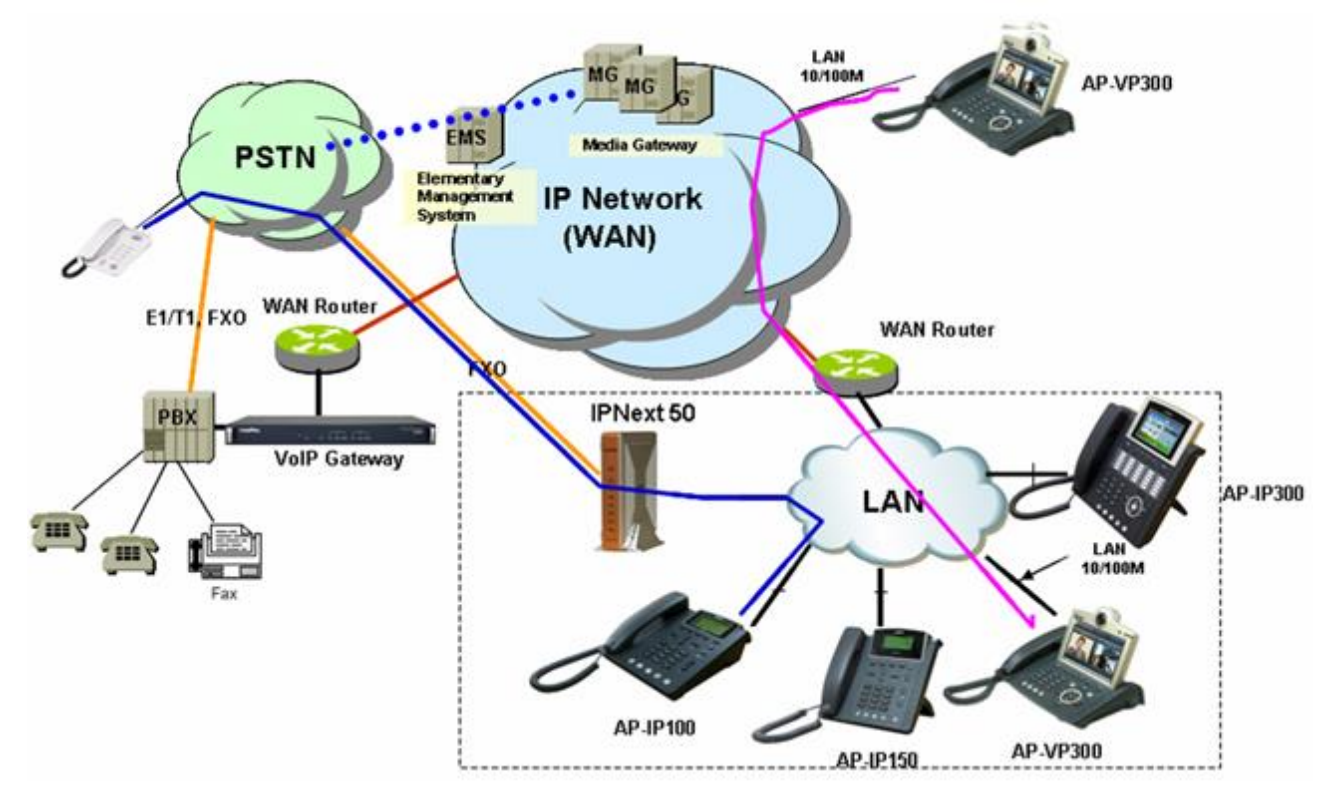

Picture 1-1 IPNext Network Configuration

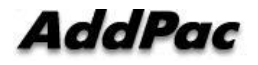

### Hardware Specification

| Category          | Specification                                                      |                                                 |
|-------------------|--------------------------------------------------------------------|-------------------------------------------------|
| Microprocessor    | CPU                                                                | High Performance RISC Integrated Host Processor |
| Memory            | Main Memory                                                        | 128Mbyte SDRAM                                  |
|                   | Flash Memory                                                       | 512Mbyte                                        |
|                   | Boot Memory                                                        | 512Kbyte Flash Memory                           |
|                   | LAN0 Port                                                          | One(1) 10/100Mbps Fast Ethernet                 |
| Fixed Network     | LAN1 Port                                                          | One(1) 10/100Mbps Fast Ethernet                 |
| Interface         | Console Port                                                       | One(1) RS-232C Interface for CLI                |
|                   | USB Port                                                           | USB 1.1 Host Mode Interface                     |
| DCTN Interface    | FXO Port                                                           | None (Model A)                                  |
| PSTN Interface    |                                                                    | 2-Port FXO Voice Interface (2 x RJ11) (Model B) |
| USB Module        | USB Port USB 1.1 Host Mode Interface                               |                                                 |
| Power Requirement | Power VAC 110~220 VAC, 50/60Hz, 5V 3A                              |                                                 |
| Operating         | $0^{\circ}C \approx 50^{\circ}C (32^{\circ} \approx 122^{\circ}E)$ |                                                 |
| Temperature       |                                                                    |                                                 |
| Storage           | -40°C ~ +85°C (-40° ~ +185°F)                                      |                                                 |
| Temperatures      |                                                                    |                                                 |
| Relative Humidity | 5% ~ 95%                                                           |                                                 |
| Dimensions        | 38 x 182 x 182 (mm                                                 | , H x W x D)                                    |
| Weight            | 0.46Kg                                                             |                                                 |

#### Table 1-2 IPNext Hardware Specification

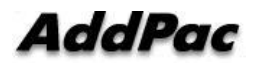

### **Software Function**

|                  | Table 1-5 IF Next Software Function                                      |
|------------------|--------------------------------------------------------------------------|
| Category         | Specification                                                            |
|                  | Trunk Hunting by Preference or Sequential                                |
|                  | Calling Hunting by Preference, Simultaneous, Random                      |
|                  | Calling Hunting by Chained Hunting Group                                 |
|                  | Partition for Address Grading                                            |
|                  | Call Class for Call Access Control                                       |
|                  | Number Translation Rule for Inbound/Outbound Call                        |
|                  | Centrex with Prefix Support                                              |
|                  | Multiple Shared Devices with One Number                                  |
| Number & Call    | Multiple Numbers on One Device                                           |
| Routing          | Individual Call Park within Park Number Pool                             |
|                  | Group Call Park within a Group or Other Group                            |
|                  | Call Pickup of Ringing Call of Same Group or Other Group                 |
|                  | Call Pickup of Parked Call                                               |
|                  | Call Transfer- Blind, Consult                                            |
|                  | Call Forwarding – Unconditional, Busy, No Answer, Voice Mail             |
|                  | Call Waiting                                                             |
|                  | Call Swapping                                                            |
|                  | Call Hold                                                                |
| Advanced         | Multiple Call Handling with Call Status and Calling Line Number and Name |
| Features with    | Plug and Play with Auto Discovery Function                               |
| AddPac IP phone, | Cottion Man Download and Control                                         |
| Video Phone, etc |                                                                          |
|                  | Voice Mail List View                                                     |
|                  | Parked Call List View                                                    |
| Telephony and    | Call Forwarding Setting                                                  |
| Sorvico          | Recent Call List View                                                    |
| Service          | Calling Number and Name Identification                                   |
| æ<br>Features    | Individual Call Park within a Group or Other Group by Softkey            |
| i catules        | Group Call Park within a Group or Other Group by Softkey                 |
|                  | Call Pickup of Ringing Call of Same Group or Other Group by Softkey      |

#### **Table 1-3 IPNext Software Function**

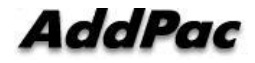

| Call Pickup of Parked Call by Softkey Call Transfer - Blind, Consult by Softkey Call Waiting Indication Call Swapping by Softkey Conference Control Conference Control  IP-PBX Signaling Protocols Protocols IVR Content Role for Registering to ITSP SIP Server - H.323 Gatekeeper Client Role for Registering to ITSP H.323 Gatekeeper Server Default Auto Attendant Support UR Function E Auto Attendant Voice Response E Auto Attendant Support Voice Mail with IVR Voice Mail Conference Conference Conference Conference Conference Conference Dial-Out Conference Multiple External MCU Support (Video, Audio, etc) : AP-MC1000 Conference Multiple External MCU Support (Video, Audio, etc) : AP-MC1000 Conference Multiple External MCU Support (Video, Audio, etc) : AP-MC1000 Conference Multiple Concurrents Dialing Music/Tone Service LDAP(Lightweight Directory Access Protocol) Support - Support Herachical Organization Auto Discovery of IP Phones & IP Video Phones Music & Auto Status of Phones Distinctive Ring by Calling User Auto Config Supparle IP-PBX Miscellaneous Function Personal Directory Personal Directory Personal Personal Directory Personal Directory Personal Directory Personal Personal Directory Personal Personal Pers |                  |                                                                   |                                                         |  |  |  |  |  |  |
|----------------------------------------------------------------------------------------------------|------------------|-------------------------------------------------------------------|---------------------------------------------------------|--|--|--|--|--|--|
| Call Transfer - Blind, Consult by Softkey Call Waiting Indication Call Swapping by Softkey Conference Control Call Swapping by Softkey Conference Control SIP Application Server, Proxy, Registrar and Location Server(RFC3261) Multiple TTSP Trunk with SIP & H.323 Account Support - IP UA Client Role for Registering to ITSP SIP Server - H.323 Gatekeeper Client Role for Registering to ITSP H.323 Gatekeeper Server Default Auto Attendant Support UR Cinteractive Voice Response) & Auto Attendant Support Voice Mail With IVR Voice Mail Voice Mail Support Voice Mail With IVR Conference Gate: Support Voice Mail With IVR Conference Gate: Support Voice Mail With IVR Conference Gate: Support Ad-Hoc Conference Multiple External MCU Support (Video, Audio, etc) : AP-MC1000 Conference Chair and Participants Management Music & Music on Hold Replaceable Announcements Dialing Music/Tone Service IDAP(Lightweight Directory Access Protocol) Support - Support Hierarchical Organization Auto Discovery of IP Phones & IP Video Phones Musice Auto Config & Uploady Contense Personal Directory Personal Directory Personal Personal Directory Personal Directory Personal Directory Personal Personal Personal Directory Personal Personal Persona |                  | Call Pickup of Parked Call by Softkey                             |                                                         |  |  |  |  |  |  |
| Call Waiting Indication           Call Swapping by Softkey           Conference Control           SIP Application Server, Proxy, Registrar and Location Server(RFC3261)           Multiple ITSP Trunk with SIP & H.323 Account Support           - IP UA Client Role for Registering to ITSP SIP Server           - H.323 Gatekeeper Client Role for Registering to ITSP H.323 Gatekeeper           Server           Default Auto Attendant Support           Voice Response)           & Auto Attendant           Yoice Response)           & Auto Attendant           Yoice Response)           & Auto Attendant           Yoice Mail           Access from Remote Site via Trunk Support           Voice Mail           Voice Mail           Voice Mail           Voice Mail           Voice Mail           Voice Mail           Voice Mail           Mutification Support           G.711 u-law, G.711 a-law, G.726 Internal 3-Party Audio Conference           Support           Ad-Hoc Conference           Music R           Music R           Replaceable Announcements           Dialing Music/Tone Service           Daling Music/Tone Service           Dialing Music/Tone Service                                                                                                    |                  | Call Iransfer - Blind, Consult by Softkey                         |                                                         |  |  |  |  |  |  |
| Call Swapping by Softkey           Conference Control           IP-PBX Signalina           Protocols           IP-PBX Signalina           Protocols           IV A Dilection Server, Proxy, Registrar and Location Server(RFC3261)           Multiple ITSP Trunk with SIP & H.323 Account Support           - IP UA Client Role for Registering to ITSP SIP Server           - H.323 Gatekeeper Client Role for Registering to ITSP H.323 Gatekeeper Server           Default Auto Attendant Support           IVR (Interactive Voice Response)           & Auto Attendant           Voice Response)           & Auto Attendant           Voice Response)           & Auto Attendant           Voice Response)           & Support Voice Mail with IVR           Access from Remote Site via Trunk Support           Voice Mail Notification Support           G.711 u-law, G.711 a-law, G.726 Internal 3-Party Audio Conference           Support           Ad-Hoc Conference           Music & Announcement           Announcement           Music On Hold           Replaceable Announcements           Dialing Music/Tone Service           Darlout Conference           Music Announcements           Dialing Music/Tone Service                                                                                                    |                  | Call Waiting Indication                                           |                                                         |  |  |  |  |  |  |
| IP-PBX Signaling         SIP Application Server, Proxy, Registrar and Location Server(RFC3261)           Multiple ITSP Trunk with SIP & H.323 Account Support         - IP UA Client Role for Registering to ITSP SIP Server           - IP UA Client Role for Registering to ITSP H.323 Gatekeeper Client Role for Registering to ITSP H.323 Gatekeeper Server         Default Auto Attendant Support           IVR (Interactive Voice Response)         Provides with GUI-based Smart IVR Scenario Editor           Upload/Download Scenario by Smart IVR Scenario Editor         Upload/Download Scenario by Smart IVR Scenario           Voice Response)         Support Voice Mail with IVR           Access from Remote Site via Trunk Support         Support Recordable IVR Prompts           Support Voice Mail Notification Support         G.711 u-law, G.711 a-law, G.726 Internal 3-Party Audio Conference           Support         Ad-Hoc Conference         Multiple External MCU Support (Video, Audio, etc) : AP-MC1000           Conference         Multiple External MCU Support (Video, Audio, etc) : AP-MC1000         Conference           Music & Announcementa         Replaceable Announcements         Dialing Music/Tone Service           IP-PBX Misci & Announcementa         Auto Discovery of IP Phones & IP Video Phones         Auto Discovery of IP Phones & IP Video Phones           Music Bevice         Monitoring Status of Phones         ID Video Phones         Monitoring Status of Phones           Muscellanneoue                                                                                                    |                  | Call Swapping by Softkey                                          |                                                         |  |  |  |  |  |  |
| SIP Application Server, Proxy, Registrar and Location Server(RFC3261)           Multiple ITSP Trunk with SIP & H.323 Account Support           - IP UA Client Role for Registering to ITSP SIP Server           - H.323 Gatekeeper Client Role for Registering to ITSP H.323 Gatekeeper Server           Voice Response)           & Auto Attendant           VVice Response)           & Auto Attendant           Voice Mail           Voice Mail           Voice Mail           Voice Mail           Voice Mail           Support Voice Mail with IVR           Access from Remote Site via Trunk Support           Voice Mail           Voice Mail Notification Support           Voice Mail           Ad-Hoc Conference           Support Audit Conference           Multiple External MCU Support (Video, Audio, etc) : AP-MC1000           Conference           Music & Announcement           Music On Hold           Replaceable Announcements           Dailing Music/Torre Service           Management           Music Not Hierarchical Organization           Device           Management           Music On Iperate           Music On Server           Music On Servere           Distinctive                                                                                                    |                  | Conference Control                                                |                                                         |  |  |  |  |  |  |
| IP-PBX Signalin<br>Protocols         Multiple ITSP Trunk with SIP & H.323 Account Support           - IP UA Client Role for Registering to ITSP SIP Server         -<br>- IP J.323 Gatekeeper Client Role for Registering to ITSP H.323 Gatekeeper<br>Server           IVR         Default Auto Attendant Support           IVR         Provides with GUI-based Smart IVR Scenario Editor           Voice Response)         IVR Function         Editor           & Auto Attendant         Editor         Supports Multiple Concurrent Scenarios           Support Voice Mail         Support Support Recordable IVR Prompts           Voice Mail         Support Voice Mail with IVR           Access from Remote Site via Trunk Support         Support           Voice Mail Notification Support         Ad-Hoc Conference           Dial-Out Conference         Multiple External MCU Support (Video, Audio, etc) : AP-MC1000           Conference         Multiple External MCU Support (Video, Audio, etc) : AP-MC1000           Conference         Multiple External MCU Support (Video, Audio, etc) : AP-MC1000           Conference         Dial-Out Conference           Music & Announcement         Music On Hold           Replaceable Announcements         Dialing Music/Tone Service           Dialing Music/Tone Service         Confliction Support Hierarchical Organization           Pervice         Auto Discovery of IP Phones & IP Video P                                                                                                    |                  | SIP Application Ser                                               | ver, Proxy, Registrar and Location Server(RFC3261)      |  |  |  |  |  |  |
| Protocols       - IP UA Client Role for Registering to ITSP SIP Server         - H.323 Gatekeeper Client Role for Registering to ITSP H.323 Gatekeeper Server         Default Auto Attendant Support         IVR         (Interactive Voice Response)         & Auto Attendant         Voice Response)         & Auto Attendant         Voice Response)         & Auto Attendant         Voice Response)         & Auto Attendant         Voice Response)         & Auto Attendant         Voice Response)         & Auto Attendant         Voice Response)         & Support Voice Mail with IVR         Voice Mail         Access from Remote Site via Trunk Support         Voice Mail Notification Support         G.711 u-law, G.711 a-law, G.726 Internal 3-Party Audio Conference         Support Conference         Dial-Out Conference         Music A         Annoouncement         Music an Hold         Replaceable Announcements         Dialing Music/Tone Service         LDAP(Lightweight Directory Access Protocol) Support         Otaling Music/Tone Service         LDAP(Lightweight Directory Access Protocol) Support         Orige Satus of Phones         Distinctiv                                                                                                    | IP-PBX Signaling | Multiple ITSP Trunk                                               | with SIP & H.323 Account Support                        |  |  |  |  |  |  |
| <ul> <li>H.323 Gatekeeper Client Role for Registering to ITSP H.323 Gatekeeper<br/>Server</li> <li>Default Auto Attendant Support</li> <li>Provides with GUI-based Smart IVR Scenario Editor</li> <li>Upload/Download Scenario by Smart IVR Scenario</li> <li>Editor</li> <li>Editor</li> <li>Editor</li> <li>Support Recordable IVR Prompts</li> <li>Support Voice Mail with IVR</li> <li>Access from Remote Site via Trunk Support</li> <li>Voice Mail Notification Support</li> <li>G.711 u-law, G.711 a-law, G.726 Internal 3-Party Audio Conference</li> <li>Support Conference</li> <li>Dial-Out Conference</li> <li>Multiple External MCU Support (Video, Audio, etc) : AP-MC1000</li> <li>Conference Conference</li> <li>Multiple External MCU Support (Video, Audio, etc) : AP-MC1000</li> <li>Conference Conference</li> <li>Music on Hold</li> <li>Replaceable Announcements</li> <li>Dialing Music/Tone Service</li> <li>LDAP(Lightweight Directory Access Protocol) Support</li> <li>Support Hierarchical Organization</li> <li>Auto Discovery of IP Phones &amp; IP Video Phones</li> <li>Monitoring Status of Phones</li> <li>Distinctive Ring by Calling User</li> <li>Auto Config &amp; Upgrade</li> <li>Intercom</li> <li>Personal Directory</li> </ul>                                                                                                    | Protocols        | - IP UA Client Role                                               | for Registering to ITSP SIP Server                      |  |  |  |  |  |  |
| Server           IVR<br>(Interactive<br>Voice Response)<br>& Auto Attendant         Provides with GUI-based Smart IVR Scenario Editor           Upload/Download Scenario by Smart IVR Scenario         Editor           Supports Multiple Concurrent Scenarios         Support Recordable IVR Prompts           Voice Mail         Support Voice Mail with IVR           Access from Remote Site via Trunk Support         Voice Mail Notification Support           Voice Mail Notification Support         G.711 u-law, G.711 a-law, G.726 Internal 3-Party Audio Conference           Support         Ad-Hoc Conference           Music & Ad-Hoc Conference         Meet-me Conference           Music & Announcement         Music on Hold           Replaceable Announcements         Dialing Music/Tone Service           Dialing Music/Tone Service         LDAP(Lightweight Directory Access Protocol) Support           Support Hierarchical Organization         Auto Discovery of IP Phones & IP Video Phones           Musicellaneous         Distinctive Ring by Calling User           Musicellaneous         Distinctive Ring by Calling User           Musicellaneous         Distinctive Ring by Calling User                                                                                                    |                  | - H.323 Gatekeepe                                                 | er Client Role for Registering to ITSP H.323 Gatekeeper |  |  |  |  |  |  |
| Ivr<br>(Interactive<br>Voice Response)<br>& Auto Attendant         IVR Function<br>IVR Function         Provides with GUI-based Smart IVR Scenario Editor           Voice Response)<br>& Auto Attendant         IVR Function         Editor           Supports Multiple Concurrent Scenarios         Support Recordable IVR Prompts           Voice Mail         Support Voice Mail with IVR           Voice Mail         Support Recordable IVR Prompts           6.711 u-law, G.711 a-law, G.726 Internal 3-Party Audio Conference           Support         Ad-Hoc Conference           Music Ration Conference         Meet-me Conference           Music Ration Music Conference         Music on Hold           Replaceable Announcements         Dialing Music/Tone Service           Dialing Music/Tone Service         LDAP(Lightweight Directory Access Protocol) Support           - Support Hierarchical Organization         - Support Hierarchical Organization           Auto Discovery of IP Phones & IP Video Phones         Monitoring Status of Phones           Miscellaneous         Distinctive Ring by Calling User           Music Config & Upgrade         Intercom                                                                                                    |                  | Server                                                            |                                                         |  |  |  |  |  |  |
| IVR<br>(Interactive<br>Voice Response)<br>& Auto Attendant         IVR Function         Provides with GUI-based Smart IVR Scenario Editor           Upload/Download Scenario by Smart IVR Scenario         Editor           Supports Multiple Concurrent Scenarios         Support Noice Mail           Voice Mail         Support Voice Mail with IVR           Access from Remote Site via Trunk Support         Conference           G.711 u-law, G.711 a-law, G.726 Internal 3-Party Audio Conference         Support           Support         Ad-Hoc Conference           Music &<br>Announcement         Music on Hold           Replaceable Announcements         Dialing Music/Tone Service           Dailing Music/Tone Service         LDAP(Lightweight Directory Access Protocol) Support           Auto Discovery of IP Phones & IP Video Phones         Auto Config & Upgrade           Musicellaneous<br>Function         Distinctive Ring by Calling User                                                                                                    |                  | Default Auto Atten                                                | dant Support                                            |  |  |  |  |  |  |
| (Interactive<br>Voice Response)<br>& Auto AttendantUR FunctionUpload/Download Scenario by Smart IVR Scenario& Auto AttendantIVR FunctionEditor& Support Recordable IVR PromptsSupport Recordable IVR PromptsVoice MailSupport Voice Mail with IVRVoice MailAccess from Remote Site via Trunk SupportVoice MailVoice Mail Notification SupportG.711 u-law, G.711 a-law, G.726 Internal 3-Party Audio ConferenceSupportAd-Hoc ConferenceSupportAd-Hoc ConferenceMusic & AnnouncementMusic on HoldMusic & AnnouncementReplaceable AnnouncementsDialing Music/Tone ServiceDalling Music/Tone ServiceIP-PBX User & Device<br>ManagementLDAP(Lightweight Directory Access Protocol) SupportIP-PBX<br>Miscellaneous<br>FunctionOptional ServiceIP-PBX<br>Miscellaneous<br>FunctionDistinctive Ring by Calling UserAuto Config & UpgradeIntercomPersonal DirectoryPersonal Directory                                                                                                    | IVR              |                                                                   | Provides with GUI-based Smart IVR Scenario Editor       |  |  |  |  |  |  |
| Voice Response)<br>& Auto Attendant         IVR Function         Editor           Supports Multiple Concurrent Scenarios         Support Recordable IVR Prompts           Voice Mail         Support Voice Mail with IVR           Access from Remote Site via Trunk Support         Access from Remote Site via Trunk Support           Voice Mail         Access from Remote Site via Trunk Support           Voice Mail         Notification Support           G.711 u-law, G.711 a-law, G.726 Internal 3-Party Audio Conference           Support         Ad-Hoc Conference           Music Ad-Hoc Conference         Meet-me Conference           Multiple External MCU Support (Video, Audio, etc) : AP-MC1000         Conference Chair and Participants Management           Music & Announcement         Music on Hold         Replaceable Announcements           Dialing Music/Tone Service         LDAP(Lightweight Directory Access Protocol) Support           - Support Hierarchical Organization         - Support Hierarchical Organization           Auto Discovery of IP Phones & IP Video Phones         Monitoring Status of Phones           Miscellaneous         Distinctive Ring by Calling User           Auto Config & Upgrade         Intercom                                                                                                    | (Interactive     |                                                                   | Upload/Download Scenario by Smart IVR Scenario          |  |  |  |  |  |  |
| & Auto Attendant         Supports Multiple Concurrent Scenarios           Support Recordable IVR Prompts           Support Voice Mail with IVR           Access from Remote Site via Trunk Support           Voice Mail         Access from Remote Site via Trunk Support           Voice Mail Notification Support         G.711 u-law, G.711 a-law, G.726 Internal 3-Party Audio Conference           Support         Ad-Hoc Conference           Dial-Out Conference         Meet-me Conference           Multiple External MCU Support (Video, Audio, etc) : AP-MC1000         Conference Chair and Participants Management           Music & Announcement         Music on Hold         Replaceable Announcements           Dailing Music/Tone Service         LDAP(Lightweight Directory Access Protocol) Support           - Support Hierarchical Organization         - Support Hierarchical Organization           Auto Discovery of IP Phones & IP Video Phones         Monitoring Status of Phones           Miscellaneous         Distinctive Ring by Calling User           Auto Config & Upgrade         Intercom           Personal Directory         Personal Directory                                                                                                    | Voice Response)  | IVR Function                                                      | Editor                                                  |  |  |  |  |  |  |
| Support Recordable IVR Prompts           Voice Mail         Support Voice Mail with IVR           Access from Remote Site via Trunk Support         Voice Mail Notification Support           Voice Mail Notification Support         G.711 u-law, G.711 a-law, G.726 Internal 3-Party Audio Conference           Support         Ad-Hoc Conference           Dial-Out Conference         Multiple External MCU Support (Video, Audio, etc) : AP-MC1000           Conference         Multiple External MCU Support (Video, Audio, etc) : AP-MC1000           Conference Chair and Participants Management         Music on Hold           Music & Announcements         Replaceable Announcements           Dialing Music/Tone Service         LDAP(Lightweight Directory Access Protocol) Support           Support Hierarchical Organization         Auto Discovery of IP Phones & IP Video Phones           Musicellaneous         Distinctive Ring by Calling User           Musicellaneous         Distinctive Ring by Calling User           Musicellaneous         Intercom           Personal Directory         Personal Directory                                                                                                    | & Auto Attendant |                                                                   | Supports Multiple Concurrent Scenarios                  |  |  |  |  |  |  |
| Voice Mail         Support Voice Mail with IVR           Access from Remote Site via Trunk Support         Access from Remote Site via Trunk Support           Voice Mail Notification Support         G.711 u-law, G.711 a-law, G.726 Internal 3-Party Audio Conference           Support         Ad-Hoc Conference           Dial-Out Conference         Meet-me Conference           Music & Multiple External MCU Support (Video, Audio, etc) : AP-MC1000         Conference Chair and Participants Management           Music & Music a Announcements         Music on Hold         Replaceable Announcements           Dialing Music/Tone Service         LDAP(Lightweight Directory Access Protocol) Support           P-PBX User & Device Management         Auto Discovery of IP Phones & IP Video Phones           Music Site Service         Auto Discovery of IP Phones & IP Video Phones           Music Ring by Calling User         Auto Config & Upgrade           Miscellaneous Function         Personal Directory                                                                                                    |                  |                                                                   | Support Recordable IVR Prompts                          |  |  |  |  |  |  |
| Voice Mail         Access from Remote Site via Trunk Support           Voice Mail Notification Support         Conference           Support         Ad-Hoc Conference           Ad-Hoc Conference         Dial-Out Conference           Multiple External MCU Support (Video, Audio, etc) : AP-MC1000           Conference Chair and Participants Management           Music & Announcementa           Replaceable Announcements           Dialing Music/Tone Service           LDAP(Lightweight Directory Access Protocol) Support           Auto Discovery of IP Phones & IP Video Phones           Monitoring Status of Phones           Miscellaneous           Function           Personal Directory                                                                                                    |                  | Support Voice Mail                                                | with IVR                                                |  |  |  |  |  |  |
| Voice Mail Notification Support           G.711 u-law, G.711 a-law, G.726 Internal 3-Party Audio Conference           Support           Ad-Hoc Conference           Dial-Out Conference           Meet-me Conference           Multiple External MCU Support (Video, Audio, etc) : AP-MC1000           Conference Chair and Participants Management           Music & Announcement           Music on Hold           Replaceable Announcements           Dialing Music/Tone Service           LDAP(Lightweight Directory Access Protocol) Support           - Support Hierarchical Organization           Auto Discovery of IP Phones & IP Video Phones           Miscellaneous           Function           Personal Directory                                                                                                    | Voice Mail       | Access from Remote Site via Trunk Support                         |                                                         |  |  |  |  |  |  |
| G.711 u-law, G.711 a-law, G.726 Internal 3-Party Audio Conference         Support         Ad-Hoc Conference         Dial-Out Conference         Meet-me Conference         Multiple External MCU Support (Video, Audio, etc) : AP-MC1000         Conference Chair and Participants Management         Music & Announcement         Music on Hold         Replaceable Announcements         Dialing Music/Tone Service         LDAP(Lightweight Directory Access Protocol) Support         - Support Hierarchical Organization         Auto Discovery of IP Phones & IP Video Phones         Monitoring Status of Phones         Distinctive Ring by Calling User         Auto Config & Upgrade         Intercom         Personal Directory                                                                                                    |                  | Voice Mail Notification Support                                   |                                                         |  |  |  |  |  |  |
| Support           Ad-Hoc Conference           Dial-Out Conference           Meet-me Conference           Multiple External MCU Support (Video, Audio, etc) : AP-MC1000           Conference Chair and Participants Management           Music &           Music on Hold           Replaceable Announcements           Dialing Music/Tone Service           LDAP(Lightweight Directory Access Protocol) Support           - Support Hierarchical Organization           Auto Discovery of IP Phones & IP Video Phones           Monitoring Status of Phones           Musicellaneous           Function           Intercom           Personal Directory                                                                                                    |                  | G.711 u-law, G.711 a-law, G.726 Internal 3-Party Audio Conference |                                                         |  |  |  |  |  |  |
| Conference       Ad-Hoc Conference         Dial-Out Conference       Meet-me Conference         Meet-me Conference       Multiple External MCU Support (Video, Audio, etc) : AP-MC1000         Conference Chair and Participants Management       Conference Chair and Participants Management         Music & Announcement       Music on Hold         Replaceable Announcements       Dialing Music/Tone Service         Dialing Music/Tone Service       LDAP(Lightweight Directory Access Protocol) Support         - Support Hierarchical Organization       Auto Discovery of IP Phones & IP Video Phones         Monitoring Status of Phones       Distinctive Ring by Calling User         Auto Config & Upgrade       Intercom         Function       Personal Directory                                                                                                    |                  | Support                                                           |                                                         |  |  |  |  |  |  |
| ConferenceDial-Out ConferenceMeet-me ConferenceMultiple External MCU Support (Video, Audio, etc) : AP-MC1000Conference Chair and Participants ManagementMusic &<br>AnnouncementMusic on HoldReplaceable AnnouncementsDialing Music/Tone ServiceLDAP(Lightweight Directory Access Protocol) Support- Support Hierarchical OrganizationAuto Discovery of IP Phones & IP Video PhonesMonitoring Status of PhonesIP-PBXMiscellaneousFunctionIntercomPersonal Directory                                                                                                    |                  | Ad-Hoc Conference                                                 |                                                         |  |  |  |  |  |  |
| Meet-me Conference         Multiple External MCU Support (Video, Audio, etc) : AP-MC1000         Conference Chair and Participants Management         Music &         Music on Hold         Replaceable Announcements         Dialing Music/Tone Service         LDAP(Lightweight Directory Access Protocol) Support         - Support Hierarchical Organization         Auto Discovery of IP Phones & IP Video Phones         Monitoring Status of Phones         Distinctive Ring by Calling User         Auto Config & Upgrade         Intercom         Personal Directory                                                                                                    | Conference       | Dial-Out Conference                                               |                                                         |  |  |  |  |  |  |
| Multiple External MCU Support (Video, Audio, etc) : AP-MC1000         Conference Chair and Participants Management         Music &         Announcement         Replaceable Announcements         Dialing Music/Tone Service         LDAP(Lightweight Directory Access Protocol) Support         - Support Hierarchical Organization         Auto Discovery of IP Phones & IP Video Phones         Monitoring Status of Phones         Distinctive Ring by Calling User         Auto Config & Upgrade         Intercom         Personal Directory                                                                                                    |                  | Meet-me Conference                                                |                                                         |  |  |  |  |  |  |
| Conference Chair and Participants Management         Music &       Music on Hold         Announcement       Replaceable Announcements         Dialing Music/Tone Service       Dialing Music/Tone Service         IP-PBX User &       LDAP(Lightweight Directory Access Protocol) Support         - Support Hierarchical Organization       - Support Hierarchical Organization         Auto Discovery of IP Phones & IP Video Phones       Monitoring Status of Phones         IP-PBX       Distinctive Ring by Calling User         Auto Config & Upgrade       Intercom         Personal Directory       Personal Directory                                                                                                    |                  | Multiple External MCU Support (Video, Audio, etc) : AP-MC1000     |                                                         |  |  |  |  |  |  |
| Music &<br>Announcement         Music on Hold           Replaceable Announcements         Replaceable Announcements           Dialing Music/Tone Service         LDAP(Lightweight Directory Access Protocol) Support           IP-PBX User &<br>Device<br>Management         LDAP(Lightweight Directory Access Protocol) Support           Auto Discovery of IP Phones & IP Video Phones           Monitoring Status of Phones           Distinctive Ring by Calling User           Auto Config & Upgrade           Intercom           Personal Directory                                                                                                    |                  | Conference Chair and Participants Management                      |                                                         |  |  |  |  |  |  |
| Music &<br>AnnouncementReplaceable AnnouncementsDialing Music/Tone ServiceDialing Music/Tone ServiceIP-PBX User &<br>Device<br>ManagementAuto Discovery of IP Phones & IP Video PhonesMonitoring Status of PhonesIP-PBX<br>Miscellaneous<br>FunctionIP-PBX<br>Personal Directory                                                                                                    |                  | Music on Hold                                                     |                                                         |  |  |  |  |  |  |
| Announcement       Dialing Music/Tone Service         Dialing Music/Tone Service       LDAP(Lightweight Directory Access Protocol) Support         IP-PBX User & Device Management       - Support Hierarchical Organization         Auto Discovery of IP Phones & IP Video Phones         Monitoring Status of Phones         Distinctive Ring by Calling User         Auto Config & Upgrade         Intercom         Personal Directory                                                                                                    | Music &          | Replaceable Announcements                                         |                                                         |  |  |  |  |  |  |
| IP-PBX User &       LDAP(Lightweight Directory Access Protocol) Support         Device       - Support Hierarchical Organization         Auto Discovery of IP Phones & IP Video Phones         Monitoring Status of Phones         IP-PBX         IP-PBX         Miscellaneous         Function         Personal Directory                                                                                                    | Announcement     | Dialing Music/Tone Service                                        |                                                         |  |  |  |  |  |  |
| IP-PBX User &       - Support Hierarchical Organization         Device       Auto Discovery of IP Phones & IP Video Phones         Management       Monitoring Status of Phones         IP-PBX       Distinctive Ring by Calling User         Miscellaneous       Auto Config & Upgrade         Intercom       Personal Directory                                                                                                    |                  | LDAP(Lightweight Directory Access Protocol) Support               |                                                         |  |  |  |  |  |  |
| Device<br>Management       Auto Discovery of IP Phones & IP Video Phones         Monitoring Status of Phones       Monitoring Status of Phones         IP-PBX       Distinctive Ring by Calling User         Miscellaneous<br>Function       Auto Config & Upgrade         Intercom       Personal Directory                                                                                                    | IP-PBX User &    | - Support Hierarchical Organization                               |                                                         |  |  |  |  |  |  |
| IP-PBX       Monitoring Status of Phones         IP-PBX       Distinctive Ring by Calling User         Miscellaneous       Auto Config & Upgrade         Function       Intercom         Personal Directory                                                                                                    | Device           | Auto Discovery of IP Phones & IP Video Phones                     |                                                         |  |  |  |  |  |  |
| IP-PBX       Distinctive Ring by Calling User         Miscellaneous       Auto Config & Upgrade         Function       Intercom         Personal Directory                                                                                                    | manayement       | Monitoring Status                                                 | of Phones                                               |  |  |  |  |  |  |
| IP-PBX       Auto Config & Upgrade         Miscellaneous       Intercom         Function       Personal Directory                                                                                                    |                  | Distinctive Ring by                                               | Calling User                                            |  |  |  |  |  |  |
| Miscellaneous       Intercom         Function       Personal Directory                                                                                                    | IP-PBX           | Auto Config & Upgi                                                | rade                                                    |  |  |  |  |  |  |
| Personal Directory                                                                                                    | Miscellaneous    | Intercom                                                          |                                                         |  |  |  |  |  |  |
|                                                                                                    | гипсиоп          | Personal Directory                                                |                                                         |  |  |  |  |  |  |

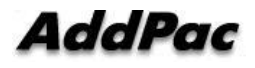

AddPac Technology Proprietary & Documentation

|                   | Downloadable Ring                                            |                                              |  |  |  |  |  |
|-------------------|--------------------------------------------------------------|----------------------------------------------|--|--|--|--|--|
|                   | IPv4/IPv6 Dual Stack                                         |                                              |  |  |  |  |  |
| Basic Routing     |                                                              | Telnet, FTP, TFTP, SSH, SNMP, Syslog support |  |  |  |  |  |
|                   | Management Routing                                           | Packet filtering (Access-list)               |  |  |  |  |  |
|                   |                                                              | Static                                       |  |  |  |  |  |
|                   | Standard SNMP Agent (N                                       | 1IB v2) Support                              |  |  |  |  |  |
| Network           | Traffic Queuing                                              |                                              |  |  |  |  |  |
| Management        | Remote Management using Console, Rlogin, Telnet              |                                              |  |  |  |  |  |
|                   | Web based Management                                         | s using HTTP Server Interface                |  |  |  |  |  |
|                   | Standard & Extended IP                                       | Access List                                  |  |  |  |  |  |
|                   | Access Control and Data                                      | Protections                                  |  |  |  |  |  |
|                   | Enable/Disable for Speci                                     | fic Protocols                                |  |  |  |  |  |
| Security          | Multi-Level User Account                                     | Management                                   |  |  |  |  |  |
| Functions         | Auto-disconnect for Telnet/Console Sessions                  |                                              |  |  |  |  |  |
|                   | PPP User Authentication Supports                             |                                              |  |  |  |  |  |
|                   | $\rightarrow$ Password Authentication Protocol(PAP)          |                                              |  |  |  |  |  |
|                   | ightarrow Challenge Handshake Authentication Protocol (CHAP) |                                              |  |  |  |  |  |
|                   | System Performance Analysis for Process, CPU, Connection I/F |                                              |  |  |  |  |  |
|                   | Configuration Backup & Restore for APOS Managements          |                                              |  |  |  |  |  |
| Operation         | Debugging, System Audi                                       | ting, and Diagnostics Support                |  |  |  |  |  |
| م<br>Management   | System Booting and Auto                                      | o-rebooting with Watchdog Feature            |  |  |  |  |  |
|                   | System Managements with Data Logging                         |                                              |  |  |  |  |  |
|                   | IP Traffic Statistics with                                   | Accounting                                   |  |  |  |  |  |
|                   | DHCP Server & Relay Functions                                |                                              |  |  |  |  |  |
|                   | Network Address Translation (NAT) Function                   |                                              |  |  |  |  |  |
|                   | Port Address Translation (PAT) Function                      |                                              |  |  |  |  |  |
| Other Scalability | Transparent Bridging (IEEE Standard) Function                |                                              |  |  |  |  |  |
| Features          | $\rightarrow$ Spanning Tree Bridgir                          | ng Protocol Support                          |  |  |  |  |  |
|                   | $\rightarrow$ Remote Bridging Supp                           | port                                         |  |  |  |  |  |
|                   | $\rightarrow$ Concurrent Routing and Bridging Support        |                                              |  |  |  |  |  |
|                   | Cisco Style Command Line Interface(CLI)                      |                                              |  |  |  |  |  |
|                   | Network time Protocol(N                                      | TP) Support                                  |  |  |  |  |  |

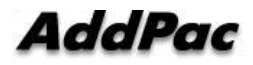

### Input/Output Configuration

#### Front

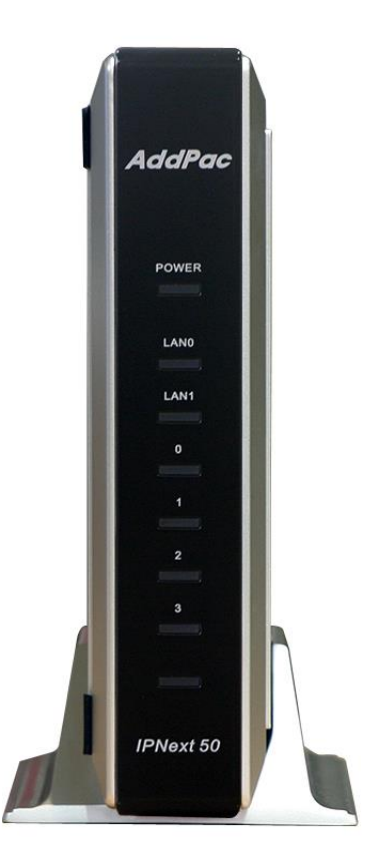

**Picture 1-2 IPNext Front** 

#### Table 1-4 IPNext Front

| No. | Table | Explanation                                                       |
|-----|-------|-------------------------------------------------------------------|
| (1) | POWER | Display if the power is provided properly through Power LED.(Red) |
| (2) | LAN 0 | LED display LAN 0 Link status (Green)                             |
| (3) | LAN 1 | LED display LAN 1 Link status (Green)                             |
| (4) | FXO 0 | LED display for FXO voice port status (Blue)                      |
| (5) | FXS 1 | LED display for FX0 voice port status (Blue)                      |

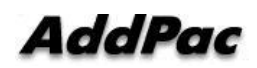

Rear

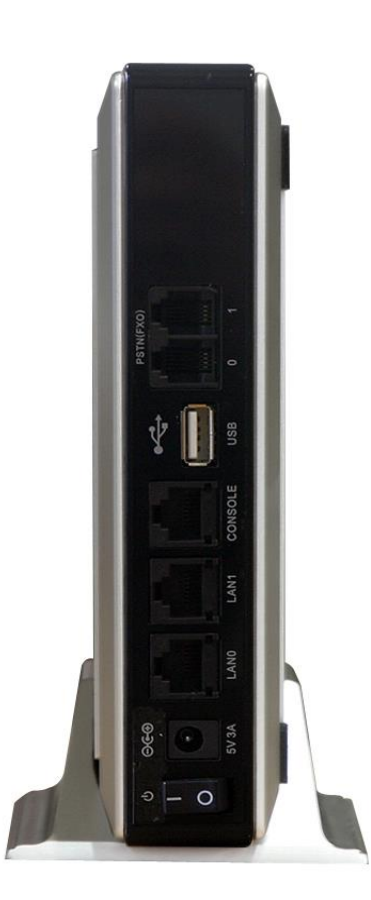

**Picture 1-3 IPNext Rear** 

#### **Table 1-5 IPNext Rear**

| No. | Table       | Explanation                                                      |  |  |  |  |
|-----|-------------|------------------------------------------------------------------|--|--|--|--|
| (1) | ON 5V3A     | A switch to supply/shut off the system (DC 5V 3A power adapter   |  |  |  |  |
| _   |             | connecting terminal and system power.                            |  |  |  |  |
| (2) | LAN 0       | 10/100Mbps fast Ethernet interface for WAN connection (RJ45)     |  |  |  |  |
| (3) | LAN 1       | 10/100Mbps fast Ethernet interface (RJ45) for LAN connection     |  |  |  |  |
| (4) | CONSOLE     | Console interface for network management (RJ45).                 |  |  |  |  |
| (5) | USB         | USB terminal that comply with standard 1.1. Maximum              |  |  |  |  |
| _   |             | transmission rate is 12Mbps and user may connect USB memory.     |  |  |  |  |
| (6) | PSTN(FXO) 0 | 1 port PSTN (FXO) voice interface input/output section. (Option) |  |  |  |  |
| _   | (Option)    |                                                                  |  |  |  |  |
| (7) | PSTN(FXO) 1 | 1 port PSTN (FXO) voice interface input/output section. (Option) |  |  |  |  |
|     | (Option)    |                                                                  |  |  |  |  |

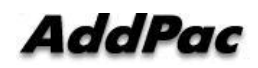

# **Chapter 2.** IPNext Installation

### **Installation Requirement**

#### Requirement

Following details are recommendations for product safety.

- After IPNext installation, use it in clean environment.
- When opening IPNext cover, work in safe place..
- Do not wear a loose shirt. Don't let your tie or scarf slip down. Roll up your sleeves.

#### **Electric Safety Recommendation**

IPNext may face with two electrical issues. One is safety concern in power supply and the other is device damage from electrostatic.

#### • Electrical Safety

- ✓ Make sure to work in a location where you can shut off the system immediately when accidents occur.
- ✓ Shut off the power while installing device or taking off the cover.
- ✓ Do not work alone in dangerous environment.
- $\checkmark$  Do not assume that the power is off. Be sure to check the power.
- ✓ Be cautious when working in humid area or without ground connection

#### • Prevent Electrostatic

- ✓ IPNext Chip-Set is very sophisticated components. If you mishandle it, it would cause some damages.
- ✓ Be sure to wear electrostatic prevention waist strap if you have one.
- ✓ If you do not have waist tap, be sure to hold the device metal sash. It will prevent electrostatic.

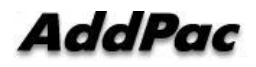

#### **General Installation Requirement**

IPNext is usable anywhere. For the maximum performance, we recommend places as below.

- Maintain level and adequately ventilated.
- Please attach the product in a safe place.
- Do not put other objects on the device.
- Avoid direct sun light and install in cool location.
- Keep a safe distance from fire, flammable liquid, and magnetic material

#### **Preparation before Device Installation**

When installing IPNext, user must consider EMI (EIA standard) and distance restriction. Following explains Ethernet cable, console cable and preparation.

Necessary equipments and cables are not included in the box unless you order them separately. To install IPNext, please prepare the following devices and equipments.

Standard Screw Driver Set

- Cable to connect LAN and console port
- RJ-45 to RJ-45 cable for LAN port
- RS-232C console cable that has RJ-45 connector (included in the box)

#### • Ethernet Port

IPNext has two RJ45 type Ethernet ports at the back and LED display for port status. Use standard cable and connector when accessing in LAN network. Please refer to appendix cable specification for Ethernet cable PIN specification.

Console Port

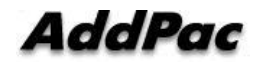

At the back of IPNext, it has RJ-45 type RS-232C Female DCE connector interface. Use may initialize the setup, monitoring, and debugging through this port. Make sure to use cable and connector. Please refer to appendix cable specification for RS-232C console cable PIN specification.

#### **After Sales Service**

Please contact via 02)568-3848 or FAX 02)568-3847 for technical problems. Normal business hours: 9AM ~6PM For company location and further information, visit our website http://www.addpac.com

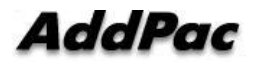

#### **Remove Product Packaging and Contents Check**

Make sure to check the package damage before unpacking. Please check the following contents.

| No | Name                                     | Contents | Qt. |
|----|------------------------------------------|----------|-----|
| 1  | IPNext                                   |          | 1   |
| 2  | LAN Cable<br>(RJ45 to RJ45<br>Option)    |          | 1   |
| 2  | Console Cable<br>(RJ45 to DB9<br>Option) |          | 1   |
| 4  | Power Cable and<br>Adapter               |          | 1   |

 Table 2-1 IPNext Product Package

Please contact AddPac Technology if you find any damaged items. (Tel: (02)568-3848)

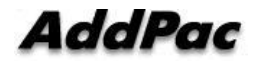

### Installation

#### **Async Serial Interface Connection**

Connect RJ-45 connector of RS-232C serial console cable to console port. The opposite serial connector connects to serial port such as IPNext control PC.

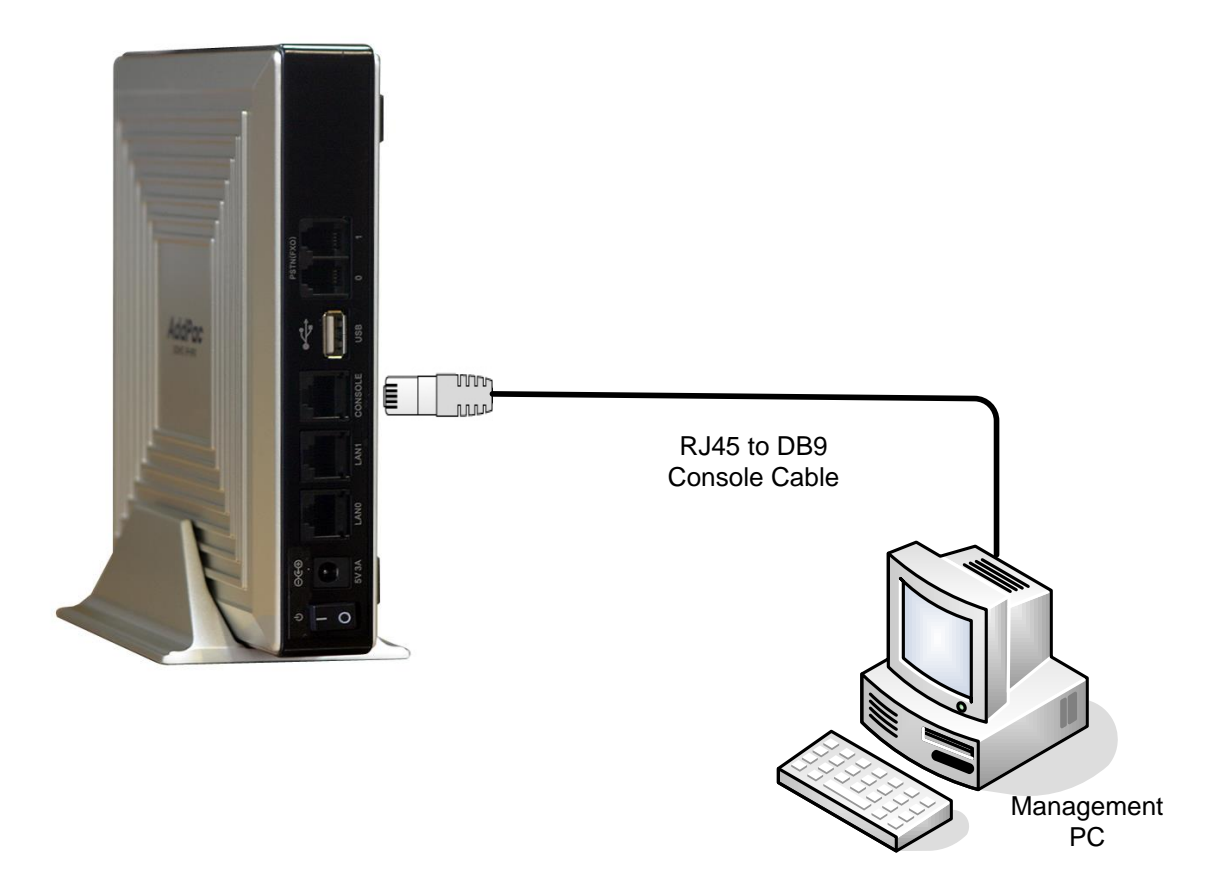

Picture 2-1 IPNext Async Serial Interface Connection

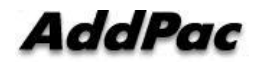

#### **Ethernet Interface Connection**

For internet connection WAN interface, connect with WAN device (router or ADSL/cable modem) LAN interface and RJ45 standard UTP cable. Cross-Over may be used when connecting to the router or modem directly. Use direct-through cable when connecting to HUB.

Connect LAN0/LAN1 fast Ethernet interface by using RJ-45 connector.

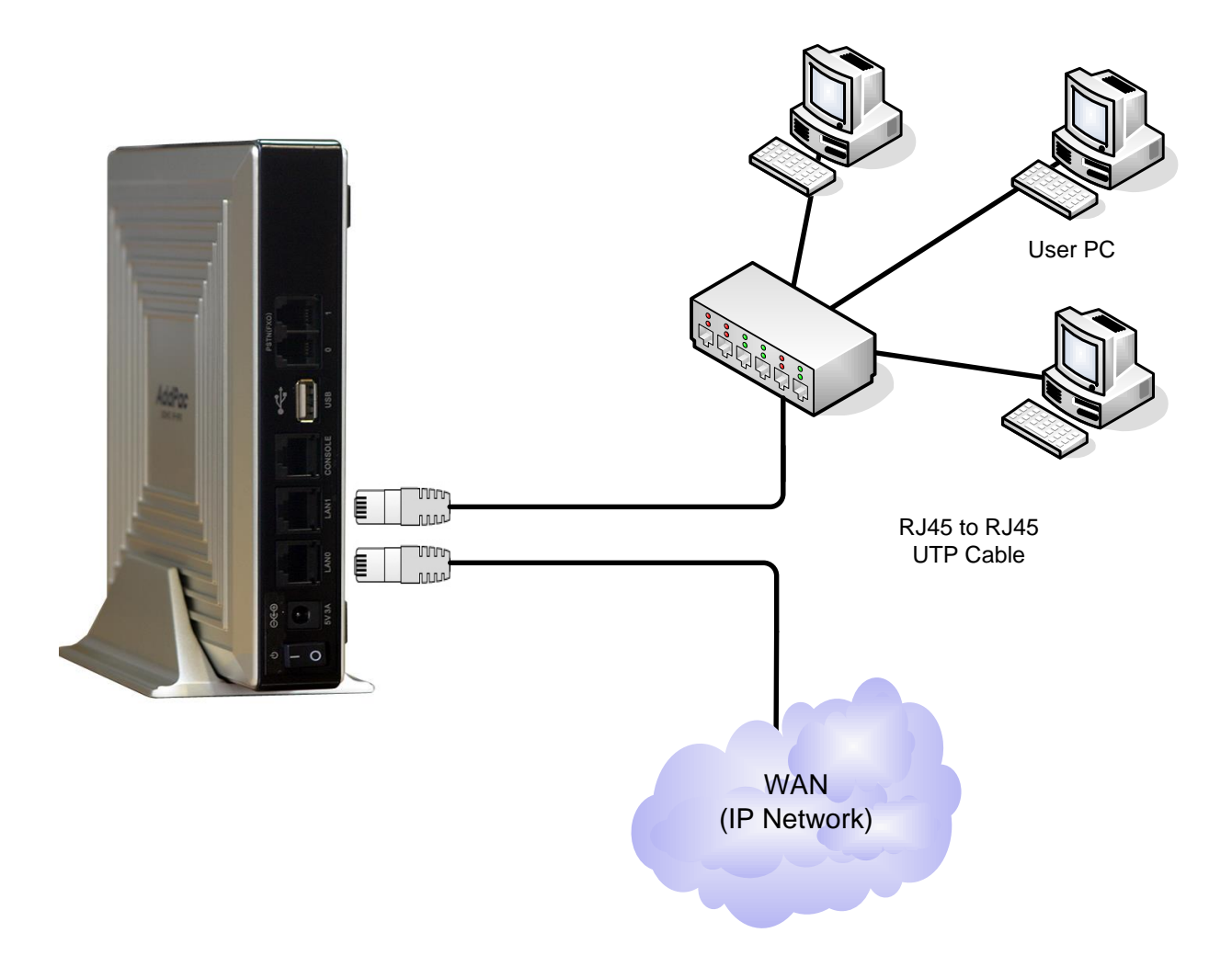

#### Picture 2-2 IPNext LAN0/LAN1 Interface Connection

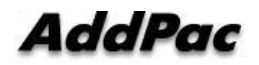

#### **PSTN (FXO) Interface Connection (Option)**

Connect PSTN (FXO) port with external PSTN and RJ11 standard cable.

PSTN (FXO) port is interface which provides RJ-11 connector to interwork with telephone network and standard PBX.

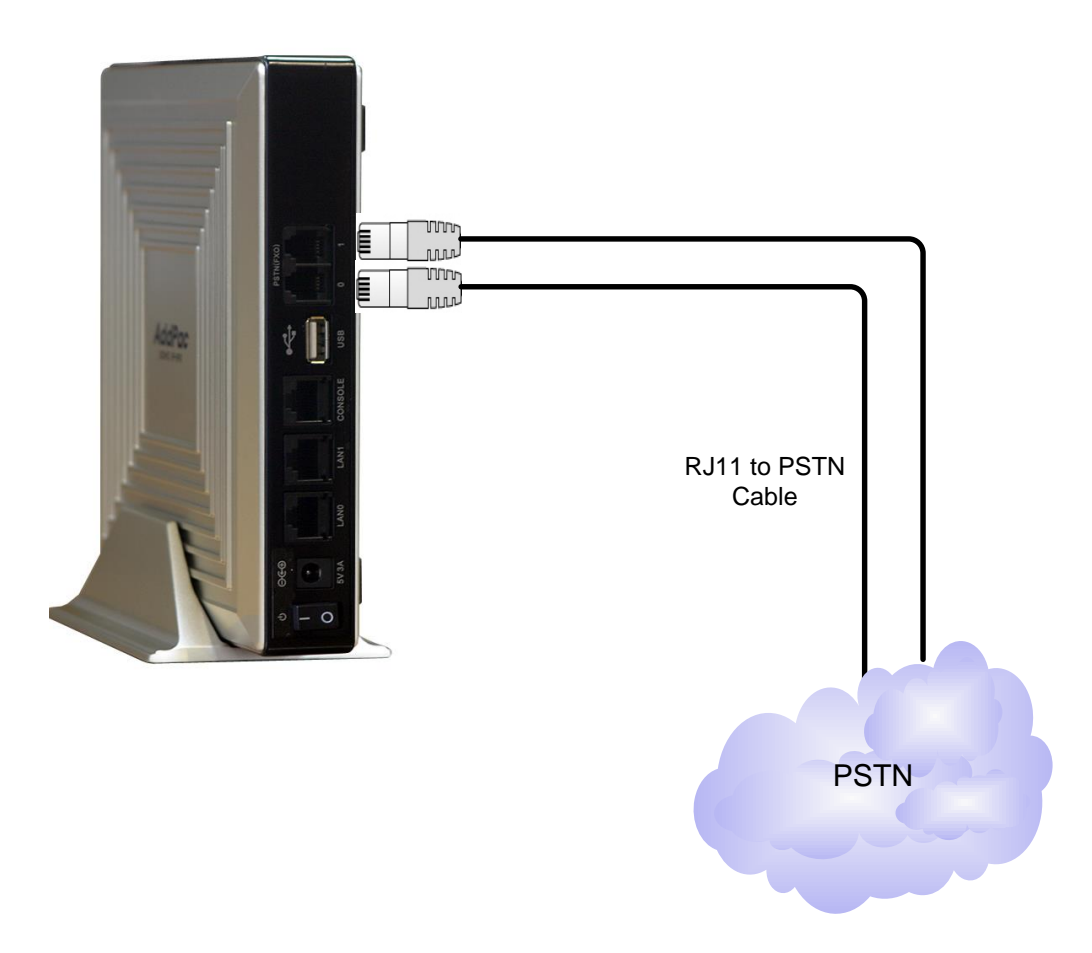

Picture 2-3 IPNext PSTN Interface Connection

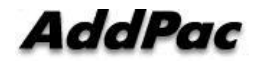

### **Booting Process and Working Status**

It is booting process of IPNext.

- IPNext checks the CPU, memory, and interface.
- Boot Loader will be executed and find appropriate IPNext s/w image file. IPNext is designed to upload s/w in default configuration.
- If s/w image file cannot be found in flash memory, boot loader will wait in boot mode until it downloads the proper IPNext s/w. (Use TFTP or FTP protocol to download proper Next50 s/w)
- After IPNext loading, IPNext will be operated in accordance with saved information. IPNext will run with initial value if there is no saved setup information. For normal network operation, administrator must setup pertinent details.

After IPNext installation and interface connection, power must be supplied. Make sure to connect power cable with IPNext. Do not connect IPNext after providing power cable. Also, use 110V power cable if the power supply is 110V. IPNext automatically recognizes both 110V and 220V so using proper power cable and additional operation is not necessary.

After normal booting, following message will be shown.

System Bootstrap, Version 1.2 Decompressing the image: #############################[OK] ? System Boot Loader, Version 5.1.3

Copyright (c) by AddPac Technology Co., Ltd. Since 1999.

[DUAL-BOOT] Start application (0xbc000000)...

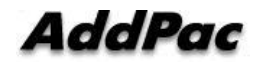

System Bootstrap, Version 1.2

Decompressing the image:

AddPac IP-PBX Series (IPNEXT\_G2) 32BIT RISC Processor With 125MHz Clock 128 Mbytes System Memory. 512 Kbytes System Boot Flash Memory 32 Mbytes System Flash Memory

1 RS232 Serial Console Interface

IPNEXT\_G2 System software Revision 8.47.024 Released at Thu Nov 6 19:26:52 2008 Program is 5057752 bytes, checksum is 0x28ce9ed4

UTC Time is Mon Dec 1 12:00:10 2008 Copyright (c) by AddPac Technology Co., Ltd. Since 1999.

Allocating system mbuffer counter: 2560 Loading file system(ver2.2), flash-base: 0xffff0000 ram-base: 0x9912836c Ethernet port initialization complete Ethernet port initialization complete System utilization reference (51/20/20/22) USB OHCI Host Controller Driver v5.3 [USB] HUB 2 ports detected Initializing USB Mass Storage driver... USB Mass Storage support registered. v0.0.1 (2005/09/09):USB HID Mouse driver v0.0.1 (2005/09/09):USB HID Keyboard driver Loading module: rt2570usb - v2.0.7 (2006/3/7) [USB] Start ROOT HUB timer Start Target Debug Server

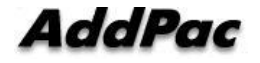

AddPac Technology Proprietary & Documentation

Attach FastEthernet Interface at Slot 0, Port 0-1, <0-0>/<0-1> [USB] Start HUB event processing FastEthernet0/0: link is up 100 Mbps (full duplex) FastEthernet0/1: link is up 100 Mbps (full duplex) Interface FastEthernet0/0, changed state to UP Interface FastEthernet0/1, changed state to UP Hardware Type ID = 0 Hardware Revision ID = 0x0 Slot (0) Module type : FXO

Start SendMail Server can't open configuration file [flash:/flash/apos.cfg] Start File Transfer Protocol Server (listen tcp/21) HTTP: document\_root : /hd/smartclient Start RtpCallScanTimer for group default

Press RETURN to get started.

RTA Module Ready CPU internal DSP SRAM .... OK Audio DSP S/W download ... OK AudioConference Module Ready

Add default voipPeer(1000) .....

VoipGateway::Init1 - No IP address on the VoIP Interface CM CREATE DOMAIN CM CREATE DOMAIN

Welcome, APOS(tm) Kernel Version 8.47.024. Copyright (c) 1999-2008 AddPac Technology Co., Ltd.

Login:

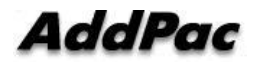

## Chapter 3. IPNext Console Command

### Outline

#### Use Console Terminal by Using HyperTerminal

Terminal Emulator Application must be setup when using PC as console terminal. Use hyper terminal application when using MS-Windows type.

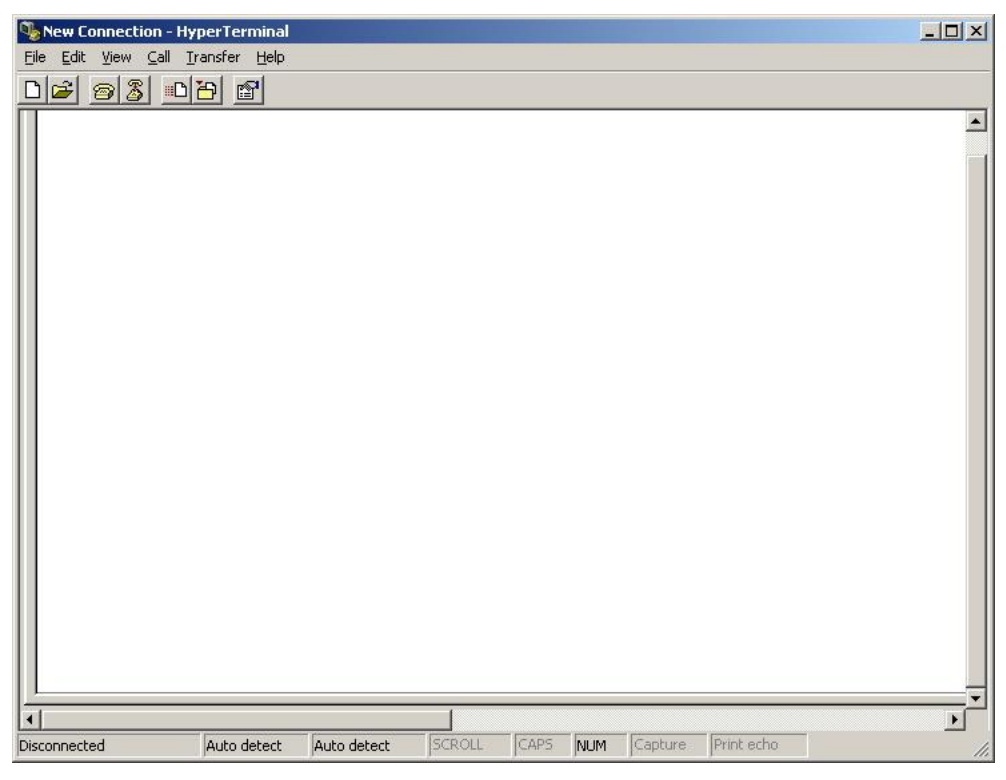

Picture 3-1 MS-Windows Terminal Emulator HyperTerminal

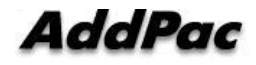

Execute hyper terminal and decide connection name. User may choose connection name freely. We setup as AddPac.

| New Connection   | n - HyperTerminal |                                                                                 |                                |              |          |                     |            |    |
|------------------|-------------------|---------------------------------------------------------------------------------|--------------------------------|--------------|----------|---------------------|------------|----|
| File Edit View C | all Transfer Help |                                                                                 |                                |              |          |                     |            |    |
|                  |                   | onnection Descri<br>New Conne<br>Enter a name and c<br>Name:<br>AddPac<br>Icon: | otion<br>ction<br>hoose an ict | on for the o | connecti | ?]<br>or:<br>Cancel | ×          |    |
| Disconnected     | Auto detect       | Auto detect                                                                     | SCROLL                         | CAPS         | NUM      | Capture             | Print echo | 1. |

Picture 3-2 Enter HyperTerminal Connection Name

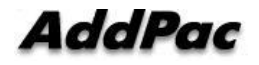

Setup interface that is connected with console cable.

Console cable usually connects with RS-232C 9Pin Serial Port. Choose proper port in accordance with user environment. We have connected COM1.

| AddPac - HyperTermit | nal<br>Insfer Help |                                                                                                    |             |             |          |         |            |   |       |
|----------------------|--------------------|----------------------------------------------------------------------------------------------------|-------------|-------------|----------|---------|------------|---|-------|
|                      |                    | Connect To<br>AddPare<br>Enter details for<br>Country/region<br>Arga code:<br>Phone number:<br>Cognect using: | the phone r | number that | t you wa | ? X     |            |   |       |
| Disconnected         | Auto detect        | Auto detect                                                                                                   | SCROLL      | CAPS        | NUM      | Capture | Print echo | 1 | _ //. |

Picture 3-3 Setup Value When Connecting Console Cable to Serial Port

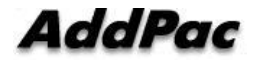

Decide each setup value in interface register information as below. We have used COM1 as a standard.

| AddPac - HyperTerminal<br>File Edit View Call Transfer | Help                                  |                      | × |
|--------------------------------------------------------|---------------------------------------|----------------------|---|
| D <b>2</b> 88 98 1                                     |                                       |                      |   |
|                                                        | COM1 Properties Port Settings         | ?×                   | • |
|                                                        | Bits per second: 9600<br>Data bits: 8 | <b>x</b>             |   |
|                                                        | Parity: None Stop bits: 1             | ▼<br>▼               |   |
|                                                        | Flow control: None                    | Tore Defaults        |   |
|                                                        | OKCancel                              | Apply                | _ |
| Disconnected Auto                                      | detect Auto detect SCROLL CAPS NUM    | M Capture Print echo |   |

Picture 3-4 COM1 Port Setup Example

After setup, press enter to see booting message on hyper terminal screen

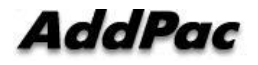

#### **APOS Command Usage**

# NOTE All AddPac technology devices are embedded with APOS (AddPac Operating System). Thus CLI (Command Line Interface) environment are all identical.

All command in IPNext can connect to console or telnet terminal (VT-100 terminal). Command provides to view system restriction items, user mode to provide access function, look at the system status. Administrator mode to use system debuggin function and change the setup environment or setup a new environment.

Following characteristics are IPNext related command input.

- It automatically recognizes without typing all command. For example, to run "show" command, type "sh" or "sho". It will automatically recognizes as "show"
- It provides on-line help function. When typing system command incorrectly, it shows possible items for command and command usage screen.
- More function provides to display unable information on screen.
- It provides Help and "?" function to display all possible command and explanation.
- It provides "History" function. User may use Prompt number without retyping command.
- System command structures are divided into 3 modes. Each mode has different command. Command for each mode is as below.

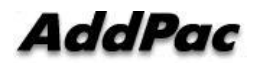
## **General User Mode Command**

General user mode command is a function for all logged-in users.

General user prompt is displayed as "IP-PBX>".

| Command  | Explanation                                                  |  |
|----------|--------------------------------------------------------------|--|
| enable   | Change to administrator mode                                 |  |
| exit     | Move from current prompt to lower prompt                     |  |
| help     | APOS Help output                                             |  |
| quit     | Same as exit                                                 |  |
| show     | Command for system working status and setup status           |  |
| terminal | Decide number of lines to print out from terminal at a time. |  |
| who      | Display access users through vty (command)                   |  |
| whoami   | Display how user accesses (command)                          |  |

Table 3-1 General User Mode Command

## **Administrator Mode Command**

Administrator mode command is command that logged in administrator can use. To access in system setup mode, it must be under logged in status. It shows more information according to options even if it is same as command such as "show".

In administrator mode, user may use all command that is used in regular user mode.

Administrator mode prompt is displayed as "IP-PBX#".

| Command    | Explanation                                        |  |
|------------|----------------------------------------------------|--|
| clear      | Command to initialize Interface Counter, Statistic |  |
| clock      | Setup current year, date, time                     |  |
| configure  | Enter as setup mode                                |  |
| сору       | Copy running config as startup config              |  |
| debug      | Debug command for system                           |  |
| disable    | Enter as user mode                                 |  |
| disconnect | Command to close VTY() Connection                  |  |

Table 3-2 Administrator Mode Command

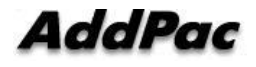

| dnsquery    | Command that is used in DNS query test                 |
|-------------|--------------------------------------------------------|
| dnsrv       | Command that is used in DNS SRV record                 |
| end         | Enter as administrator mode                            |
| erase       | Delete config file                                     |
| exit        | Move to previous mode                                  |
| fsh         | Enter as file shell                                    |
| ftp         | Connect ftp client                                     |
| help        | Display APOS help                                      |
| no          | Command to delete current setup                        |
| nsupdate    | Command to transmit upgrade information to name server |
| ntpdate     | Command to receive time from ntp server                |
| ping        | Network connectivity confirmation tool                 |
| ping6       | Network connectivity confirmation tool (IPV6)          |
| quit        | Same as exit                                           |
| reboot      | System rebooting command                               |
| show        | System working status/setup status command             |
| telnet      | telnet access command                                  |
| terminal    | Setup number of lines from terminal                    |
| tftp        | Command to transmit the file to tftp server            |
| traceroute  | IPv4 routing route check command                       |
| traceroute6 | IPv6 routing route check command                       |
| undebug     | Command to deactivate the debugging function           |
| who         | Command to display all logged in users by vty          |
| whoami      | Command to display how it is accessed currently        |
| write       | Command to save operating configuration                |

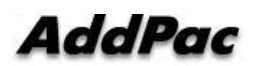

# System Setup

## Log-in Account

IPNext let users to make several user accounts. Each account has access restriction as well as APOS command setup in accordance with setup level. User account access restrictions are as below. (Include "root").

- User account "root" delete is impossible
- Only "root" is able to check in an entire account information
- If the user level is same as admin. User who is not a "**root**" can only read their own account information.

```
NOTE IP-PBX products root account default password is setup as "router".
```

| Step | Command                                             | Explanation                            |
|------|-----------------------------------------------------|----------------------------------------|
| 1    | Welcome, APOS(tm) Kernel Version 8.47.024.          | Log-in by root account.                |
|      | Copyright (c) 1999-2008 AddPac Technology Co., Ltd. |                                        |
|      | Login:                                              |                                        |
|      | Login: root                                         |                                        |
| 2    | Password: <b><password></password></b>              | Enter default password "router". Enter |
|      | IP-PBX> enable                                      | enable in IP-PBX>mode to enter         |
|      | IP-PBX#                                             | APOS command setup mode.               |

#### Table 3-3 Log-In by Root Account

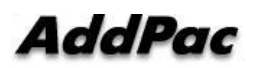

| Step | Command                                          | Explanation               |
|------|--------------------------------------------------|---------------------------|
| 1    | IP-PBX# show username                            | Check user account        |
|      | username root password router ;                  | information by using APOS |
|      | password is clean text type administrator access | command (do not display   |
|      | username abc password abc ;                      | upper account which is    |
|      | password is clean text type administrator access | higher than accessed      |
|      | username abcd password abcd ;                    | account)                  |
|      | password is clean text type operator access      |                           |
|      | username abcde password abcde ;                  |                           |
|      | password is clean text type user access          |                           |

#### **Table 3-4 User Account Information Check**

| Step | Command                                              | Explanation                       |
|------|------------------------------------------------------|-----------------------------------|
| 1    | IP-PBX#                                              | Enter as APOS command input       |
|      | IP-PBX# configure terminal                           | mode                              |
|      | IP-PBX(config)#                                      |                                   |
| 2    | IP-PBX(config)# username ?                           | Setup whether to authenticate the |
|      | WORD User name                                       | password when Logging in          |
|      | <pre>IP-PBX(config)# username addpac ?</pre>         | nopassword : noncertified mode    |
|      | nopassword No password is required for the           | password: certified mode          |
|      | user to log in                                       |                                   |
|      | password Specify the password for the                |                                   |
|      | user                                                 |                                   |
| 3    | IP-PBX(config)# username ?                           | Setup whether to print out        |
|      | WORD User name                                       | password                          |
|      | <pre>IP-PBX(config)#username addpac password ?</pre> | 0: Enter password for encrypted   |
|      | 0 Specifies an UNENCRYPTED password will             | password (password display)       |
|      | follow                                               | 7: Enter unencrypted password     |
|      | 7 Specifies a HIDDEN password will                   | (password not displayed)          |
|      | follow                                               |                                   |
|      | WORD The UNENCRYPTED (cleartext) user                | WORD: Enter unencrypted           |
|      | password                                             | password (password display)       |

## Table 3-5 New User Account Registration

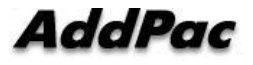

| 4 | IP-PBX(config)# username ? |                 |             |          | Setup administrator level |                                       |
|---|----------------------------|-----------------|-------------|----------|---------------------------|---------------------------------------|
|   | WORD User name             |                 |             |          |                           |                                       |
|   | IP-PBX(confi               | g)# <b>us</b> e | ername a    | addpac   | password                  |                                       |
|   | router ?                   |                 |             |          |                           |                                       |
|   | administra                 | Syst            | em administ | rator    |                           | Administrator: administrator level    |
|   | tor                        |                 |             |          |                           |                                       |
|   | operator                   | Syst            | em operator | and mon: | itor                      | Operator: operator level              |
|   | user                       | Syst            | em end-user |          |                           | User: user level                      |
| 5 | IP-PBX(confi               | g)#             | username    | addpac   | password                  |                                       |
|   | router opera               | tor ?           |             |          |                           |                                       |
|   | <cr></cr>                  |                 |             |          |                           |                                       |
|   | IP-PBX(confi               | g)#             | username    | addpac   | password                  | User ID is addpac, password is        |
|   | router opera               | tor             |             |          |                           | router, create level as administrator |
|   | IP-PBX(confi               | g)#             |             |          |                           | level.                                |

#### Table 3-6 Log-in Under Regular User Account

| Step | Command                                             | Explanation                      |
|------|-----------------------------------------------------|----------------------------------|
| 1    | IP-PBX# exit                                        | Register as new registered user  |
|      | IP-PBX> exit                                        | account from the existing setup. |
|      | Welcome, APOS(tm) Kernel Version 8.41.008.          |                                  |
|      | Copyright (c) 1999-2006 AddPac Technology Co., Ltd. |                                  |
|      | Login:                                              |                                  |
| 2    | Login:                                              | Open up a new user account by    |
|      | Password: <b><pre>password&gt;</pre></b>            | entering registered password     |
|      | IP-PBX> <b>enable</b><br>IP-PBX#                    | "addpac".                        |
| 3    | IP-PBX# show username                               | When reading user account        |
|      | username addpac password router ;                   | information, it doesn't show the |
|      | password is clean text type operator access         | upper level account information  |
|      | username abcde password abcde ;                     | than the accessed account        |
|      | password is clean text type user access             | information.                     |

#### Table 3-7 User Delete

| Step | Command                                             | Explanation         |
|------|-----------------------------------------------------|---------------------|
| 1    | IP-PBX# configure terminal                          | User Delete Command |
|      | IP-PBX(config)# no username <user-name></user-name> |                     |

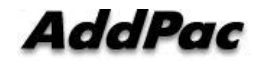

## **Password setup**

User only has an authority to do the "show command" after accessing to console. To have powerful authority, user must enter as enable mode. If the regular user enters as "enable mode", they have all the rights to change the system setup. Thus, be sure to setup the password only for the administrator.

#### Table 3-8 password Setup

| Step | Command                                               | Explanation                 |
|------|-------------------------------------------------------|-----------------------------|
| 1    | IP-PBX#                                               | Enter as APOS command input |
|      | IP-PBX# configure terminal                            | mode.                       |
|      | IP-PBX(config)#                                       |                             |
| 2    | <pre>IP-PBX(config)# enable password {password}</pre> | Password setup              |

## **Host Name Setup**

Host Name shows prompt name in CLI environment. It informs to user what types of devices are being accessed through telnet and console. It is convenient when using device location or model name.

Following shows an example to setup device host name as IPNext.

|      | Table 3-9 hostname Setup                    |                             |  |
|------|---------------------------------------------|-----------------------------|--|
| Step | Command                                     | Explanation                 |  |
| 1    | IP-PBX#                                     | Enter as APOS command input |  |
|      | IP-PBX# configure terminal                  | mode                        |  |
|      | IP-PBX(config)#                             |                             |  |
| 2    | <pre>IP-PBX(config) # hostname IPNext</pre> | Setup host name as IPNext   |  |

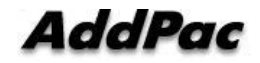

## **Clock Setup**

Clock setup shows the time of system. System time can be checked as "show clock" command in CLI environment as well as check running time up to now. Be sure to set your clock same as current time.

Following shows how to setup current time

| Step | Command                                         | Explanation                         |
|------|-------------------------------------------------|-------------------------------------|
| when | IP-PBX#                                         | Enter as APOS command input         |
|      | IP-PBX# configure terminal                      | mode.                               |
|      | IP-PBX(config)#                                 |                                     |
| 2    | IP-PBX(config) # clock time 2008 12 01 14 30 00 | Setup present time as "2008, 12. 01 |
|      |                                                 | 14hr 30min 00sec"                   |

Table 3-10 Clock Setup

## **Interface Setup**

IP Address must be setup to communicate with other network devices. Interface speed and duplex is automatically adjusted with other devices (optimum value). However, it occurs when duplex does not fit. In this case, manual setup is required for speed and duplex.

Following example shows how to setup IP address "172.20.101.100" in interface fast Ethernet 0/0 and setup link speed 100M and full duplex manually.

| Step | Command                                                                    | Explanation                       |  |  |  |
|------|----------------------------------------------------------------------------|-----------------------------------|--|--|--|
| 1    | IP-PBX#                                                                    | Enter as APOS command input       |  |  |  |
|      | IP-PBX# configure terminal                                                 | mode.                             |  |  |  |
|      | IP-PBX(config)#                                                            |                                   |  |  |  |
| 2    | <pre>IP-PBX(config)# interface fastethernet 0/0</pre>                      | Enter as interface setup mode.    |  |  |  |
| 3    | IP-PBX (config-if) # ip address 172.20.101.100 Setup IP address "172.20.10 |                                   |  |  |  |
|      | 255.255.0.0                                                                | MASK '255.255.0.0"                |  |  |  |
| 4    | IP-PBX (config-if)# no speed auto                                          | Setup 100/full duplex manually if |  |  |  |

**Table 3-11 Fast Ethernet Interface Setup** 

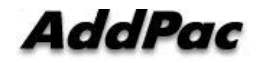

| 5 | <pre>IP-PBX (config-if) # speed 100</pre>   | auto negotiation is not working |
|---|---------------------------------------------|---------------------------------|
| 6 | <pre>IP-PBX (config-if) # duplex full</pre> | properly. (Default: auto)       |

## **Default Router Setup**

Setup where to send if it was accessed by unspecified network. Be sure to setup with device IP.

Following shows how to setup default router as "172.20.1.1"

| Step | Command                                 |        | Explanation |         |         |       |
|------|-----------------------------------------|--------|-------------|---------|---------|-------|
| 1    | IP-PBX#                                 | Enter  | as          | APOS    | command | input |
|      | IP-PBX# configure terminal              | mode.  |             |         |         |       |
|      | IP-PBX(config)#                         |        |             |         |         |       |
| 2    | IP-PBX(config)# ip route 0 0 172.20.1.1 | Setup  |             | Default | router  | as    |
|      |                                         | "172.2 | 0.1.        | 1"      |         |       |

#### Table 3-12 Default route Setup

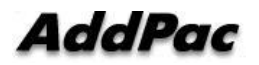

# System Service Setup

## **HTTP Server Setup**

HTTP Server is activated. Make sure to setup when it is not activated. It is setup for PBX HTTP CLI execution, call manger status check in SMM, and to use auto upgrade server.

|      |                                                   | •                                            |  |  |
|------|---------------------------------------------------|----------------------------------------------|--|--|
| Step | Command                                           | Explanation                                  |  |  |
| 1    | IP-PBX#                                           | Enter as APOS command input mode             |  |  |
|      | IP-PBX# configure terminal                        |                                              |  |  |
|      | IP-PBX(config)#                                   |                                              |  |  |
| 2    | IP-PBX(config)# http server                       | HTTP server activation. (default)            |  |  |
| 3    | <pre>IP-PBX(config)# no http authentication</pre> | (Optional) Setup to access in server without |  |  |
|      |                                                   | HTTP access authentication. W                |  |  |
|      |                                                   | recommend using http authentication.         |  |  |
| 4    | IP-PBX(config)# http document-root /hd            | Setup default directory for accessing web    |  |  |
|      |                                                   | based SMM. (IPNext v8.47.024. afte           |  |  |
|      |                                                   | version default: /hd)                        |  |  |

Table 3-13 HTTP Setup

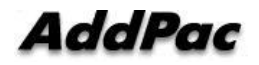

## **Telnet Server Setup**

Use telnet to manage the device which is located far. Telnet is already activated in system. So user does not require using command unless it is activated separately. Use TCP23 through telnet port. It is possible to modify in accordance with environment.

| Step | Command                              | Explanation                             |  |  |  |
|------|--------------------------------------|-----------------------------------------|--|--|--|
| 1    | IP-PBX#                              | Enter as APOS command input mode.       |  |  |  |
|      | IP-PBX# configure terminal           |                                         |  |  |  |
|      | IP-PBX(config)#                      |                                         |  |  |  |
| 2    | IP-PBX(config)# <b>telnet server</b> | telnet service activation               |  |  |  |
| 3    | IP-PBX(config)# telnet port 23       | (optional) setup when modifying default |  |  |  |
|      |                                      | telnet port 23                          |  |  |  |

#### **Table 3-14 Telnet Setup**

### **FTP Server Setup**

FTP is activated and if it is deactivated, make sure to setup. If user wishes compose ftp server, do ftp allow anonymous command.

Following example shows how to activate ftp server and allow anonymous account access.

| Step | Command                                           | Explanation                                 |
|------|---------------------------------------------------|---------------------------------------------|
| 1    | IP-PBX#                                           | Enter as APOS command input mode.           |
|      | IP-PBX# configure terminal                        |                                             |
|      | IP-PBX(config)#                                   |                                             |
| 2    | IP-PBX(config)# ftp server                        | FTP server activation                       |
| 3    | <pre>IP-PBX(config)# username root password</pre> | FTP user account "root/router" creation     |
|      | router                                            |                                             |
| 4    | IP-PBX(config)# ftp port 21                       | (optional) setup when modifying default ftp |
|      |                                                   | port 21                                     |
| 5    | IP-PBX(config)# ftp allow anonymous               | (optional) permit anonymous account.        |

Table 3-15 FTP Setup

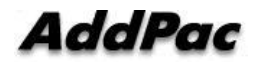

## **SNMP** Setup

Use SNMP to monitor the remote device. Activate snmp server and assign snmp community value.

Following shows how to setup SNMP community value as "public".

#### Table 3-16 SNMP Setup

| Step | Command                                          | Explanation                       |
|------|--------------------------------------------------|-----------------------------------|
| 1    | IP-PBX#                                          | Enter as APOS command input mode. |
|      | IP-PBX# configure terminal                       |                                   |
|      | IP-PBX(config)#                                  |                                   |
| 2    | IP-PBX(config)# <b>ip snmp server</b>            | logging activation                |
| 3    | <pre>IP-PBX(config)# snmp community public</pre> | logging user command              |
|      | ro 0.0.0.0                                       |                                   |

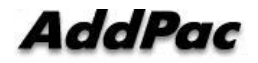

# **Network Setup Check**

## **Setup Status Check**

Following information shows IPNext default-config status.

```
Welcome, APOS(tm) Kernel Version 8.47.024.
Copyright (c) 1999-2008 AddPac Technology Co., Ltd.
IP-PBX# show run
Building configuration...
Current configuration:
!
version 8.47.024
ļ
hostname IP-PBX
!
username root password router administrator
!
interface Loopback0
 ip address 127.0.0.1 255.0.0.0
!
interface FastEthernet0/0
 no ip address
 speed auto
 no qos-control
!
interface FastEthernet0/1
 no ip address
 speed auto
 no qos-control
ļ
!
ftp server
http server
http document-root /hd
```

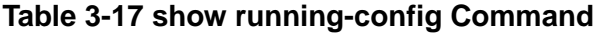

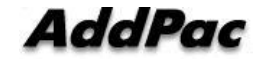

```
!
!
! VoIP configuration.
!
! Voice service voip configuration.
!
voice service voip
 fax protocol t38 redundancy 0
 fax rate 9600
 h323 call start fast
 h323 call tunnel enable
!
! Voice port configuration.
!
! FXO
voice-port 0/0
 no caller-id enable
I
! FXO
voice-port 0/1
 no caller-id enable
!
!
! Pots peer configuration.
!
! Voip peer configuration.
!
dial-peer voice 1000 voip
 destination-pattern T
 session target sip-server
 session protocol sip
 no vad
 dtmf-relay dual-mode
 huntstop
!
! Gateway configuration.
!
gateway
```

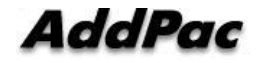

```
h323-id
 signalling-port 1721
 no ignore-msg-from-other-gk
SIP UA configuration.
!
sip-ua
 signaling-port 5070
 rport enable
!
! MGCP configuration.
!
mgcp
 codec g711ulaw
 vad
!
Tones
!
call-manager sip
 reg-expire-value-fixed enable
!
call-manager sscp store-event-time 3
call-manager sscp store-event-count 10
!
call-manager logger disable
call-manager logger level info
!
call-manager h323
 signalling-port 1720
!
! Network Domain interface configuration.
!
call-manager interface ip FastEthernet0/0 domain public
call-manager interface ip FastEthernet0/1 domain private
!
rtp-proxy
!
line console
I
```

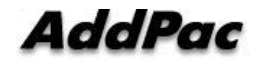

#### line vty

!

character-set encoding usa ascii

mount mem 8192 /apcm

! mount mem 1024 /tmp

!

```
ldap
```

data-dir /hd/ldap suffix "dc=addpac,dc=com" rootdn "cn=Manager,dc=addpac,dc=com" rootpw secret include /hd/ldap/schema/core.schema include /hd/ldap/schema/cosine.schema include /hd/ldap/schema/inetorgperson.schema include /hd/ldap/schema/addpac.schema include /hd/ldap/schema/apcm.schema include /hd/ldap/schema/apglobal.schema include /hd/ldap/schema/apmessage.schema include /hd/ldap/schema/apms.schema include /hd/ldap/schema/apmd.schema include /hd/ldap/schema/apums.schema ! presence server configuration. ļ I presence service disable sscp store-event-time 1 sscp store-event-count 1 logger disable

logger level info

!

! media server configuration.

!

media

rbt disable

!

Idapclient

ldap disable

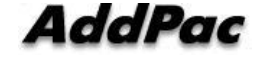

IPNext 50 System Installation Guide V1.2

!

end

IP-PBX#

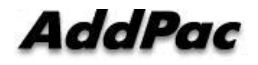

## **IP, Default Route Setup Confirmation**

Following example shows network status for communication. It checks whether the network is properly connected by IPNext ping test.

IP-PBX# configure terminal IP-PBX(config)# interface Fastethernet 0/0 IP-PBX(config-if)# ip address 172.17.201.115 255.255.0.0 IP-PBX(config-if)# exit IP-PBX(config)# ip route 0.0.0.0 0.0.0.0 172.17.1.1 IP-PBX(config)# end IP-PBX# IP-PBX# IP-PBX# write Proceed with write? [confirm] Building configuration... [OK] Configuration saved to flash:/apos.cfg IP-PBX# IP-PBX# ping 172.17.1.1 PING 172.17.1.1 (172.17.1.1): 56 data bytes 64 bytes from 172.17.1.1: icmp\_seq=0 ttl=255 time=0 ms 64 bytes from 172.17.1.1: icmp\_seq=1 ttl=255 time=0 ms 64 bytes from 172.17.1.1: icmp\_seq=2 ttl=255 time=0 ms 64 bytes from 172.17.1.1: icmp\_seq=3 ttl=255 time=0 ms 64 bytes from 172.17.1.1: icmp\_seq=4 ttl=255 time=0 ms --- 172.17.1.1 ping statistics ---5 packets transmitted, 5 packets received, 0% packet loss'

Table 3-18 IP, Default Route Setup

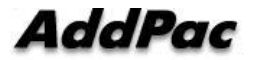

round-trip min/avg/max = 0/0/0 ms

IP-PBX#

## **LDAP Setup**

Ldap (Lightweight Directory Access Protocol) is software protocol to find file or device such as organization, individual, internet, and intranet. It is a part of directory service standard X.500 in network.

IPNext uses LDAP to setup/save the necessary IP-PBX operation data. Following example shows LDAP setup.

| Step | Command                                  | Explanation              |  |  |
|------|------------------------------------------|--------------------------|--|--|
| 1    | IP-PBX#Enter as APOS command input mode. |                          |  |  |
|      | IP-PBX# configure terminal               |                          |  |  |
|      | IP-PBX(config)#                          |                          |  |  |
| 2    | IP-PBX(config)# <b>ldap</b>              | Enter as Idap setup mode |  |  |
| 3    | IP-PBX(config-ldap)# <b>slapd</b>        | Idap activation          |  |  |

#### Table 3-19 LDAP Setup

#### Table 3-20 LDAP Notification Server Setup

| Step | Command                                           | Explanation                                   |
|------|---------------------------------------------------|-----------------------------------------------|
| 1    | IP-PBX#                                           | Enter as APOS command input mode.             |
|      | IP-PBX# configure terminal                        |                                               |
|      | IP-PBX(config)#                                   |                                               |
| 2    | IP-PBX(config)# <b>ldap</b>                       | Enter as Idap setup mode                      |
| 3    | <pre>Router(config-ldap)# notification 5389</pre> | Idap notification server setup and port setup |
|      |                                                   | (Default TCP Listen Port 5389)                |

#### Table 3-21 LDAP Client Setup

| Step | Command Explanation                    |                                      |  |  |
|------|----------------------------------------|--------------------------------------|--|--|
| 1    | IP-PBX#                                | Enter as APOS command input mode.    |  |  |
|      | IP-PBX# configure terminal             |                                      |  |  |
|      | IP-PBX(config)#                        |                                      |  |  |
| 2    | IP-PBX(config)# ldapclient             | Enter as Idapclient setup mode       |  |  |
| 3    | IP-PBX(config-ldapclient)# <b>name</b> | Setup device nameto register in Ldap |  |  |

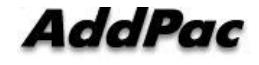

|   | IPNext_test                            |                                       |
|---|----------------------------------------|---------------------------------------|
| 4 | IP-PBX(config-ldapclient)# host        | Ldap server IP and Port setup.        |
|   | 127.0.0.1 389                          | Default IP 127.0.0.1 Default Port 389 |
| 5 | IP-PBX(config-ldapclient)# ldap enable | Ldap Client service activation        |

## **LDAP Setup Confirmation**

\* Check LDAP setup status by show run

#### Table 3-22 LDAP Execution and Confirmation

```
IP-PBX#
IP-PBX# show run
Building configuration...
Current configuration:
!
hostname IP-PBX
!
username root password router administrator
l
interface Loopback0
 ip address 127.0.0.1 255.0.0.0
L
interface FastEthernet0/0
 ip address 172.17.201.79 255.255.0.0
 speed auto
!
interface FastEthernet0/1
 speed auto
!
-----omit-----
!
! APOS File System
L
mount hdd 0 /hd
```

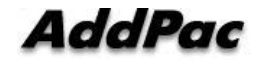

mount mem 8192 /apcm ! mount mem 512 /tmp ! share global workgroup WORKGROUP encrypt-passwords L character-set encoding usa ascii mount mem 8192 /apcm ! mount mem 1024 /tmp ! Idap data-dir /hd/ldap suffix "dc=addpac,dc=com" rootdn "cn=Manager,dc=addpac,dc=com" rootpw secret include /hd/ldap/schema/core.schema include /hd/ldap/schema/cosine.schema include /hd/ldap/schema/inetorgperson.schema include /hd/ldap/schema/addpac.schema include /hd/ldap/schema/apcm.schema include /hd/ldap/schema/apglobal.schema include /hd/ldap/schema/apmessage.schema include /hd/ldap/schema/apms.schema include /hd/ldap/schema/apmd.schema include /hd/ldap/schema/apums.schema => When "slapd" and "notification" configuration does not exist Execute slapd and notification server

!

End

## \* LDAP Activation and LDAP Notification Server Execution

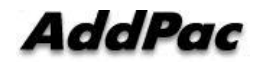

IP-PBX #

IP-PBX # con t

IP-PBX (config)#

IP-PBX (config)# Idap

IP-PBX (config-ldap)#

IP-PBX (config-ldap)# slapd

LDAP daemon is now active. => LDAP active Status Check

IP-PBX(config-ldap)# notification 5389

IP-PBX(config-ldap)#

Start Ldap Notification Server (listen tcp/5389) => LDAP Notification Server Status Check

IP-PBX #

IP-PBX #

IP-PBX # show run

----- skip ------

```
!!
```

Idap data-dir /hd/ldap suffix "dc=addpac,dc=com" rootdn "cn=Manager,dc=addpac,dc=com" rootpw secret include /hd/ldap/schema/core.schema include /hd/ldap/schema/cosine.schema include /hd/ldap/schema/inetorgperson.schema include /hd/ldap/schema/addpac.schema include /hd/ldap/schema/apcm.schema include /hd/ldap/schema/apglobal.schema include /hd/ldap/schema/apmessage.schema include /hd/ldap/schema/apms.schema include /hd/ldap/schema/apmd.schema include /hd/ldap/schema/apums.schema slapd => LDAP Working Status Check notification 5389 => LDAP Notification Server Status Check **IP-PBX**# **IP-PBX**#

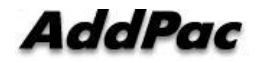

#### \* Items to be confirmed when LDAP is not properly working

IP-PBX # IP-PBX # fsh fsh:/> fsh:/> II total(bytes) 33552 drwxrwxrwx 1 root apos 752 Sep 13 9:10 apcm/ d------ 1 root apos 0 Sep 13 9:09 flash/

drwxrwxrwx 1 root apos 32768 Sep 13 9:09 hd/ drwxrwxrwx 1 root apos 32 Sep 13 11:36 tmp/ fsh:/> fsh:/> cd hd => Check the existence of Idap data in hd. (It's normal if below lists are all included and Execute Ldap Recovery process if one is missing) Ldap Recovery is Smart Multimedia Manager Manual Prefer) fsh:/hd> fsh:/hd> II d------ 1 root apos 2048 Jan 01 12:04 addpac/ d------ 1 root apos 2048 Jan 01 12:05 cdr/ d------ 1 root apos 2048 Jan 01 12:05 en/ d------ 1 root apos 2048 Jan 01 12:06 ko/ d-----1 root apos 2048 Jan 01 12:08 ldap/ drw-rw-rw-1 root apos 2048 Aug 21 09:01 lost+found/ d------1 root apos 2048 Jan 01 12:08 mbox/ d------ 1 root apos 2048 Jan 01 12:08 music/ d------ 1 root apos 2048 Jan 01 12:08 scenario/ d------ 1 root apos 2048 Jan 01 12:08 smartclient/ d------ 1 root apos 2048 Jan 01 12:09 storage/ d------1 root apos 2048 Jan 01 12:12 tone/ d------ 1 root apos 2048 Jan 01 12:12 voice/ fsh:/hd> exit

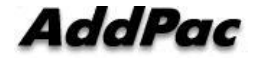

## IP-PBX # IP-PBX #

#### \* LDAP Client Setup and Execution

IP-PBX# conf t

IP-PBX(config)# Idapclient

IP-PBX(config-Idapclient)# name IPNext\_Idap

IP-PBX(config-Idapclient)# host 127.0.0.1 389

IP-PBX(config-Idapclient)# Idap enable

IP-PBX(config-Idapclient)#

### [LDAP\_CLIENT] Auto-Registration Complete.device id(56) => LDAP Client Working Status Check

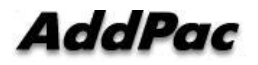

# **APOS Upgrade**

AddPac Technology IPNext permits to access for APOS image file transmitting by using FTP. Also, relevant protocol let user to do service on/off independently.

Upload/download network Configuration is as below.

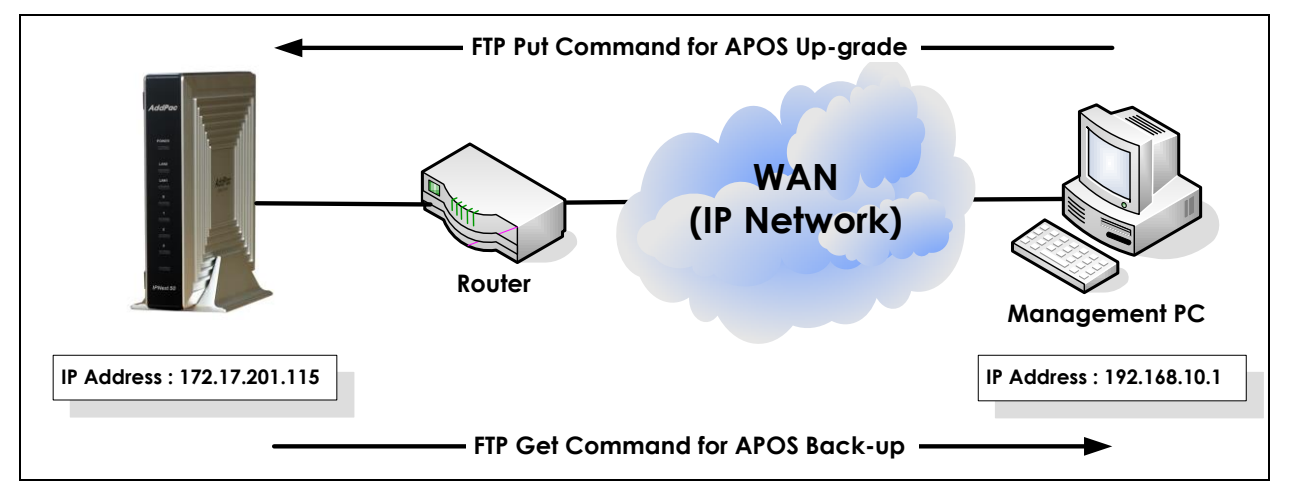

Picture 3-5 APOS Image File Upgrade by Using FTP

## **FTP Service Activation**

To upload/download the APOS, please activate FTP service in IPNext.

### Table 3-23 FTP Server Execution

IP-PBX# configure terminal

IP-PBX(config)#

IP-PBX(config)# ftp server

IP-PBX(config)# Start File Transfer Protocol Server (listen tcp/21)

IP-PBX(config)#

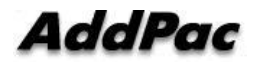

## **APOS Upload**

Use ftp in DOS screen to upload APOS of IPNext. Press window start button and type "cmd" on "run screen" to open DOS screen. Move to image file folder and access to server.

## D:\>dir 2008-08-14 15:21p <DIR> 2006-08-14 15:21p <DIR> 2008-08-14 15:21p 5,057,752 IPNext\_g2\_v8\_47\_024.bin D:\> D:\> ftp 172.17.113.50 => access to server Connected to 172.17.113.50. 220 IP-PBX FTP server (Version 8.47.010) ready. User (172.17.113.50:(none)): root 331 Password required for root. Password: 230 User root logged in. ftp> binary =>Change to binary mode 200 Type set to I. ftp> hash =>Setup Hash mark input Hash mark printing On ftp: (2048 bytes/hash mark). ftp> put IPNext\_g2\_v8\_47\_024.bin => IPNext\_g2\_v8\_47\_024.bin file uploading 200 PORT command successful. 150 Opening BINARY mode data connection for 'IPNext\_g2\_v8\_47\_024.bin'. ----- 중략 -----226 Transfer complete. ftp: 5057752 bytes sent in 1.92Seconds 2720.69Kbytes/sec. ftp> quit 221 Goodbye. => Even if goodbye message shows up, do not reboot IP-PBX until the "system software" is updated message shows up in console. D:\>

#### Table 3-24 APOS Upgrade (DOS Screen)

Table 3-25 APOS Upgrade (Console Screen)

IP-PBX#

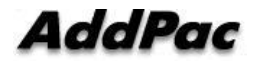

5057752(0x4fca68) bytes are received and version is "8.47.024" => upgrade processing IP-PBX# IP-PBX#

The "system software" is updated. => upgrade complete

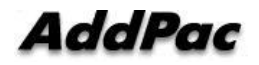

# **Chapter 4.** IPNext Initialization

To initialize (call management file, database schema and basic file) when HDD/flash memory data is damaged due to unexpected errors. Following example shows how to initialize the IPNext data.

\* Following procedure uses when Smart Directory Server is damaged or to upgrade. User needs to take extra cautious.

# **System Setup**

### **Interface Setup**

Following example shows how to setup IP address "172.17.111.20" in interface fast Ethernet 0/0.

| Step | Command                                 | l                          | •                      | Expla     | nation     |       |  |
|------|-----------------------------------------|----------------------------|------------------------|-----------|------------|-------|--|
| 1    | IP-PBX#                                 |                            | Enter as               | APOS      | command    | input |  |
|      | <pre>IP-PBX# configure terminal</pre>   | IP-PBX# configure terminal |                        | mode      |            |       |  |
|      | IP-PBX(config)#                         |                            |                        |           |            |       |  |
| 2    | <pre>IP-PBX(config)# interface fa</pre> | stethernet 0/0             | Enter as i             | nterface  | setup mode | •     |  |
| 3    | IP-PBX(config)# <b>ip addr</b>          | ess 172.17.111.20          | Setup                  | IP        | address    | as    |  |
|      | 255.255.0.0                             |                            | "172.17.1 <sup>,</sup> | 11.20" in | interface  |       |  |

#### **Table 4-1 Interface Setup**

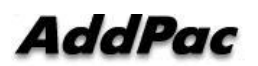

## **Default Route Setup**

This is an example of setup default router as "172.17.1.1".

#### Table 4-2 Default Route Setup

| Step | Command                        | Explanation                                   |
|------|--------------------------------|-----------------------------------------------|
| 1    | IP-PBX#                        | Enter as APOS command input mode.             |
|      | IP-PBX# configure terminal     |                                               |
|      | IP-PBX(config)#                |                                               |
| 2    | IP-PBX(config)# ip route 0.0.0 | 0 0.0.0.0 Setup default route as "172.17.1.1" |
|      | 172.17.1.1                     |                                               |

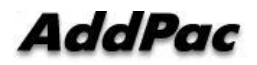

# System Service Setup

## **HTTP Server Setup**

This is an example of setup HTTP Sever activation and Http document-root Directory. (Default: http server, http document-root /hd)

| Step | Command                                           | Explanation                                  |  |
|------|---------------------------------------------------|----------------------------------------------|--|
| 1    | IP-PBX#                                           | Enter as APOS command input mode             |  |
|      | IP-PBX# configure terminal                        |                                              |  |
|      | IP-PBX(config)#                                   |                                              |  |
| 2    | IP-PBX(config)# http server                       | HTTP server activation. (default)            |  |
| 3    | <pre>IP-PBX(config)# no http authentication</pre> | (optional) Setup to access in server without |  |
|      |                                                   | HTTP access authentication. We               |  |
|      |                                                   | recommend to use http authentication         |  |
| 4    | <pre>IP-PBX(config)# http document-root /hd</pre> | Default directory setup for Web Based SMM    |  |
|      |                                                   | access. (IPNext v8.47.024. after version     |  |
|      |                                                   | default: /hd)                                |  |

#### Table 4-3 HTTP Server Setup

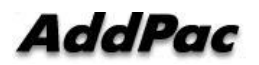

## **FTP Server Setup**

This is an example of FTP server activation. (Default: ftp server, ftp port 21)

## Table 4-4 FTP Server Setup

| Step | Command                    | Explanation                       |
|------|----------------------------|-----------------------------------|
| 1    | IP-PBX#                    | Enter as APOS command input mode. |
|      | IP-PBX# configure terminal |                                   |
|      | IP-PBX(config)#            |                                   |
| 2    | IP-PBX(config)# ftp server | FTP server activation. (default)  |

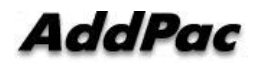

# File System Initialization (Optional)

## File System Initialization (Optional)

This is a setup example to initialize the file system in IPNext. Following setup will initialize saved data/file system in IPNext. User must backup the data/file by using SMM/SMT. (Please refer to Smart Multimedia Manager and IPNext System Maintenance Tool manual for backup method by using SMM and SMT)

| ······ |                                            |                                            |  |
|--------|--------------------------------------------|--------------------------------------------|--|
| Step   | Command                                    | Explanation                                |  |
| 1      | IP-PBX#                                    | Enter as APOS command input mode.          |  |
|        | IP-PBX# configure terminal                 |                                            |  |
|        | IP-PBX(config)#                            |                                            |  |
| 2      | <pre>IP-PBX(config)# hdd nand format</pre> | Initialize all file system in IPNext.      |  |
|        |                                            | It may take a while to initialize the file |  |
|        |                                            | system.                                    |  |

Table 4-5 File System Initialization Setup

# **Call-Manager Initialization**

## **System Maintenance Tool Execution and Initialization Process**

It performs system maintenance tool process and initializes process. (Please refer to IPNext System Maintenance Tool manual Chapter. 2 System Recovery (system initialize part). System Maintenance Tool installation and initialize process method.

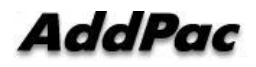

## LdapClient Setup

After call manager initialize process and device rebooting is completed through system maintenance tool, setup Ldapclient for call manager service.

|      | Table 4-0 Luap Client Setup                              |                                     |
|------|----------------------------------------------------------|-------------------------------------|
| Step | Command                                                  | Explanation                         |
| 1    | IP-PBX#                                                  | Enter as APOS command input         |
|      | IP-PBX# configure terminal                               | mode.                               |
|      | IP-PBX(config)#                                          |                                     |
| 2    | IP-PBX(config)# ldapclient                               | Enter as Idapclient setup mode      |
| 3    | IP-PBX(config-ldapclient)# name IPNext_test              | Device name setup to register in    |
|      |                                                          | Ldap                                |
| 4    | <pre>IP-PBX(config-ldapclient)# host 127.0.0.1 389</pre> | Ldap server IP and Port setup.      |
|      |                                                          | Default IP (127.0.0.1) Default Port |
|      |                                                          | (389)                               |
| 5    | <pre>IP-PBX(config-ldapclient)# ldap enable</pre>        | Ldap Client service activation      |

#### Table 4-6 Ldap Client Setup

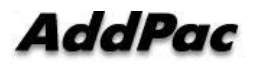

## Web Based SMM Access

1) Run internet explorer screen. Enter IPNext IP address then press enter.

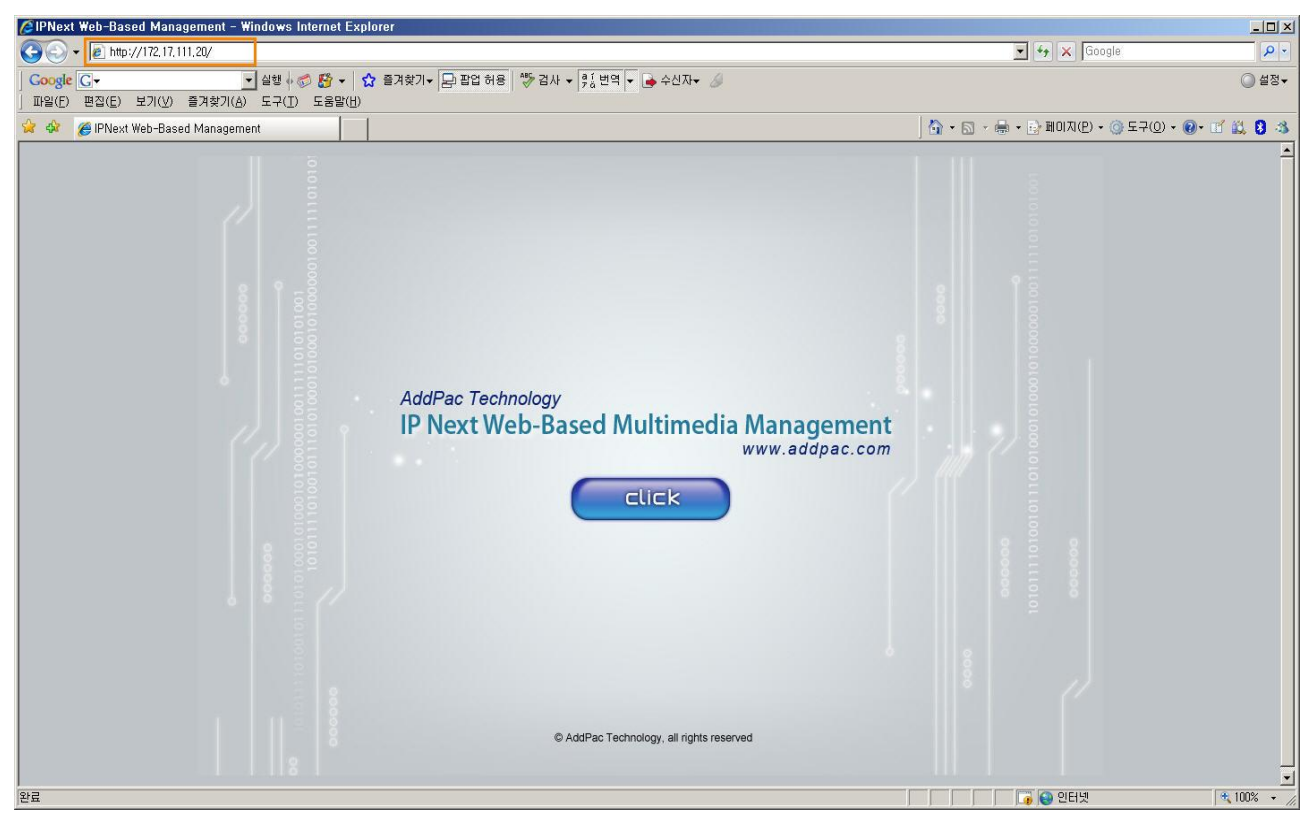

Picture 4-1 Web Based SMM Access Picture1

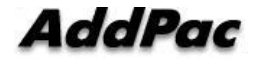

2) Move to LDAP input setup screen by clicking click icon.

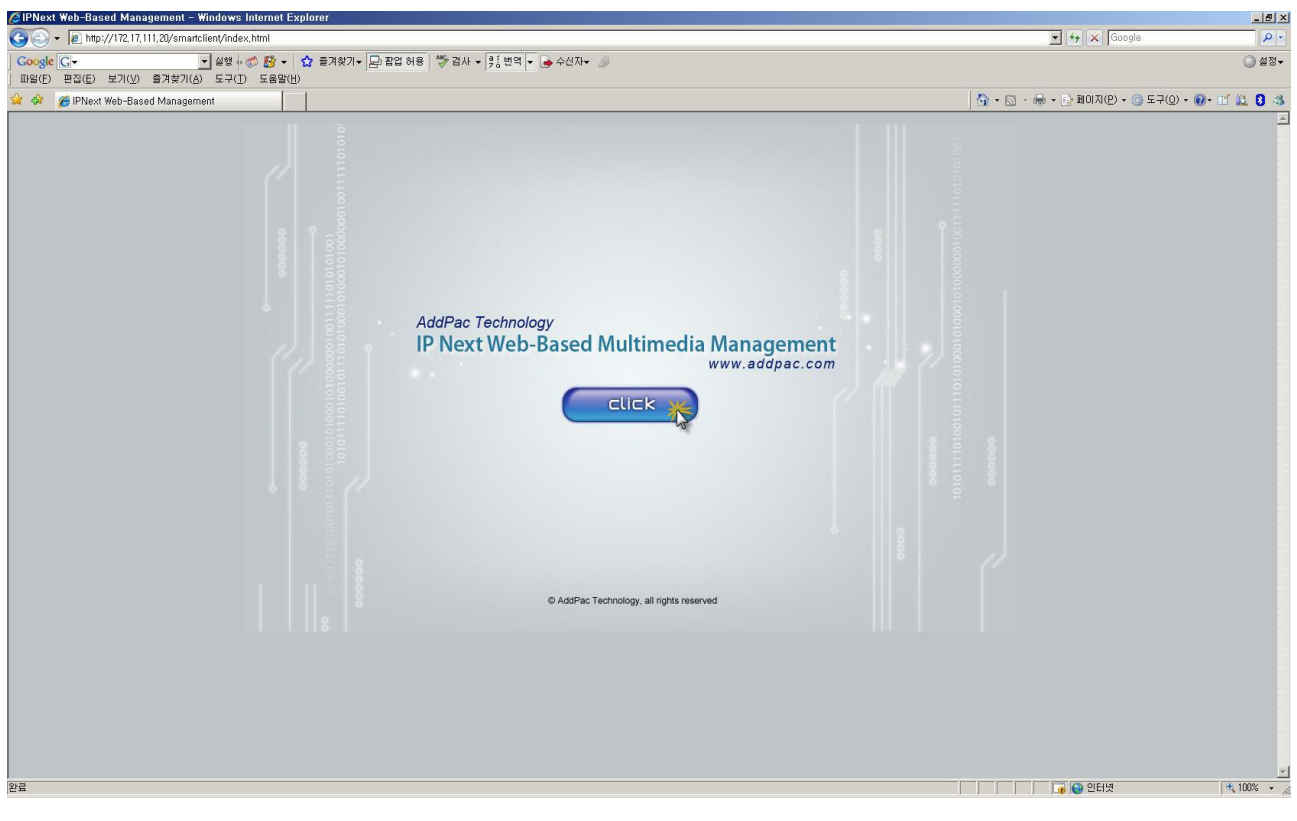

Picture 4-2 Web Based SMM Access Screen 2

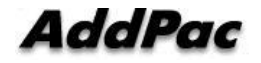

 Enter LDAP access ID, Password, Port information in IPNext. Click on Login icon. Default ID: root, Default Password: router, Default Port: 389)

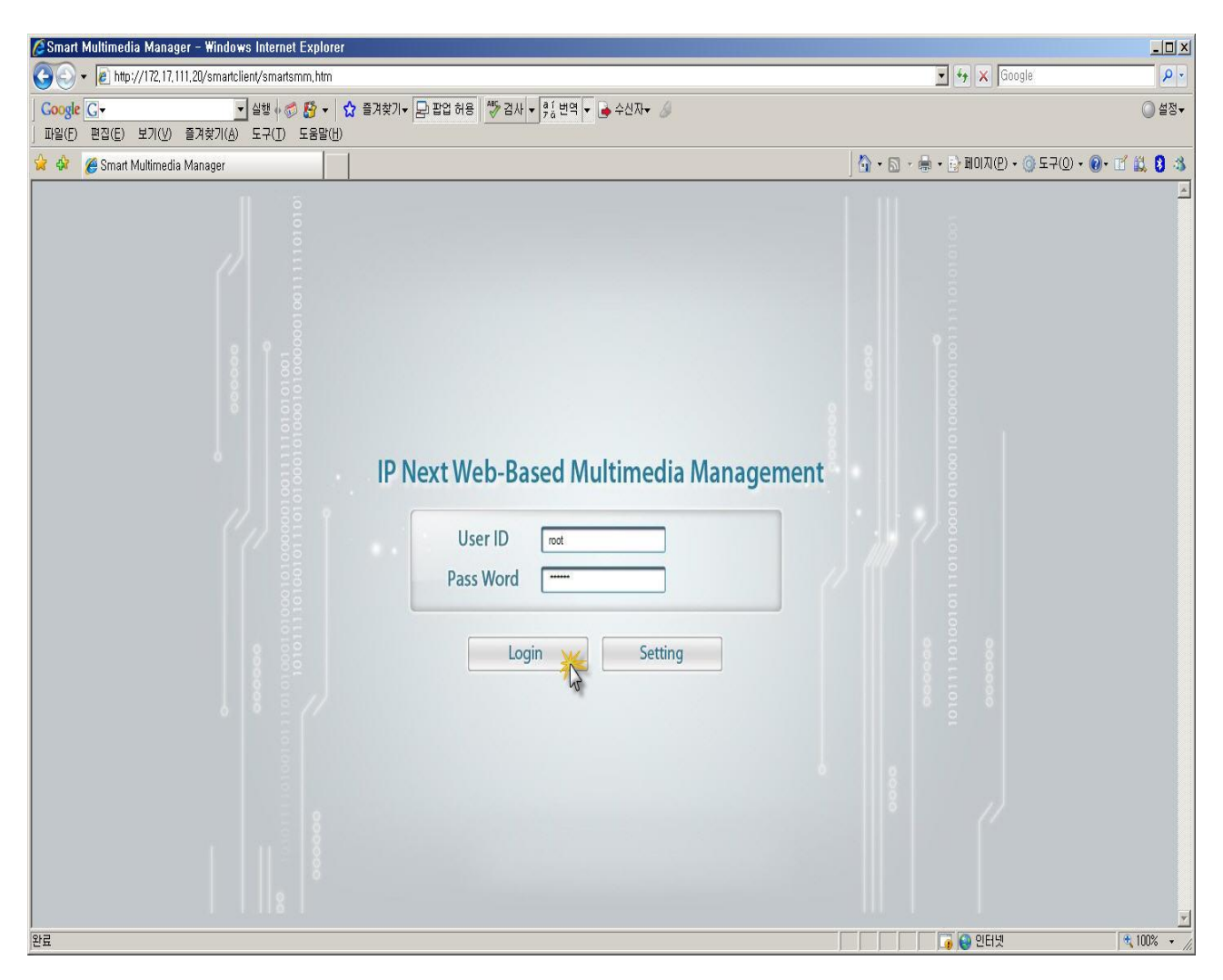

Picture 4-3 Web Based SMM Access Screen 3

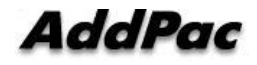

4) Initial main screen will be displayed after access is completed.

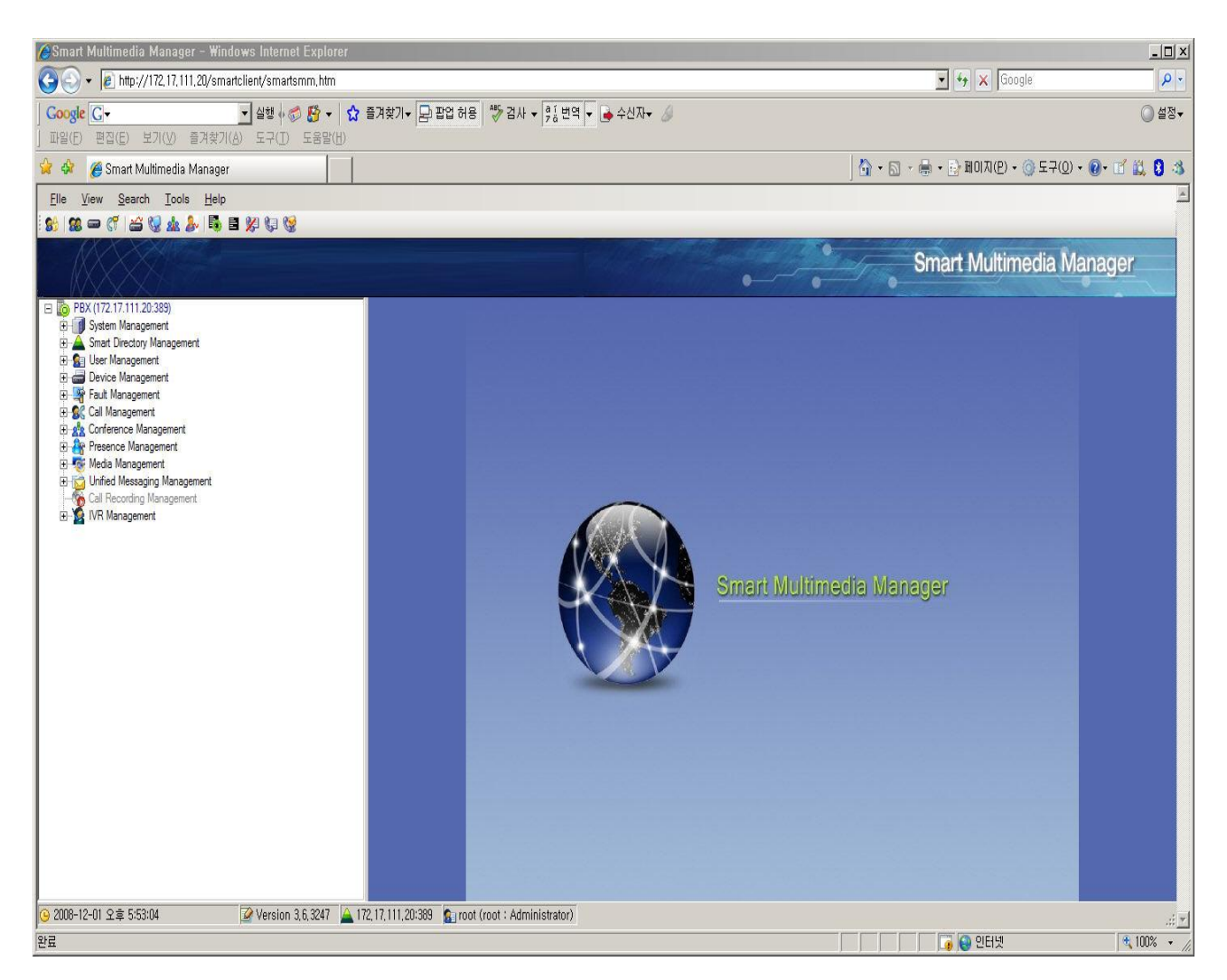

Picture 4-4 Web Based SMM Access Screen 4

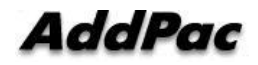
# Chapter 5. Appendix

## **Console Port Signal and Pin Out**

Following appendix explains the specification of cable pins in IPNext.

- Console port signal and pin out (RJ-45 to DB9)
- Pin out of UTP cable (RJ-45 to RJ-45)

### **Console Port Signal and Pin Out**

To connect router console port and terminal emulator software PC, user must use built-in RJ-45 to DB9 (Female DTE connector) cable.

| Table 5-1 Console Port Pin Out |            |          |                           |  |  |
|--------------------------------|------------|----------|---------------------------|--|--|
| Console Port<br>(DTE)          | RJ-45 DB-9 |          | Console<br>Device<br>(PC) |  |  |
| Signal                         | RJ-45 Pin  | DB-9 Pin | Signal                    |  |  |
| RTS                            | 1          | 8        | CTS                       |  |  |
| DTR                            | 2          | 6        | DSR                       |  |  |
| TxD                            | 3          | 2        | RxD                       |  |  |
| GND                            | 4          | 5        | GND                       |  |  |
| GND                            | 5          | 5        | GND                       |  |  |
| RxD                            | 6          | 3        | TxD                       |  |  |
| DSR                            | 7          | 4        | DTR                       |  |  |
| CTS                            | 8          | 7        | RTS                       |  |  |

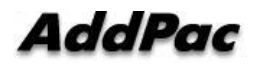

## UTP Cable (RJ-45 to RJ-45) Pin Out

Use RJ-45 to RJ-45 Ethernet cable to connect router and other devices (HUB). RJ-45 connector pin order is shown in Picture 4-1.

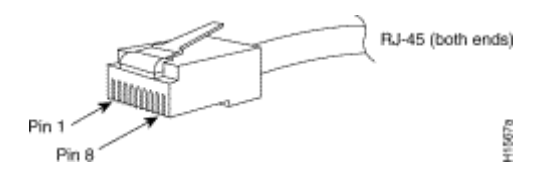

Picture 5-1 100Base-TX RJ-45 Connector

| RJ-45 | Signal | Direction     | RJ-45 Pin |
|-------|--------|---------------|-----------|
| 1     | Tx +   | $\rightarrow$ | 1         |
| 2     | Tx -   | $\rightarrow$ | 2         |
| 3     | Rx +   | $\leftarrow$  | 3         |
| 4     | -      | -             | 4         |
| 5     | -      | -             | 5         |
| 6     | Rx -   | $\leftarrow$  | 6         |
| 7     | -      | -             | 7         |
| 8     | -      | -             | 8         |

#### Table 5-2 Series Ethernet Cable Signal and Pin out

- 1. This specification is cable specification for series cable in between router and hub.
- 2. Use cross cable to directly connect router to PC or router to router.

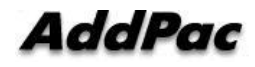

## **Abbreviation and Terminology**

| Abbreviation/Term  | Definition and Explanation                                                             |  |  |
|--------------------|----------------------------------------------------------------------------------------|--|--|
| ADSL               | Stands for Asymmetric Digital Subscriber Line. If you use ADSL, the central office     |  |  |
|                    | will be connected to each home directly in a 1:1 method. In a down-link where data     |  |  |
|                    | is transferred downward from the central office to the users, high-speed data          |  |  |
|                    | communication of at least 1.5 Mb can be made. On the contrary, in an up-link           |  |  |
|                    | from the users to the central office, communications are made very slowly. Thus,       |  |  |
|                    | this service is called an asymmetrical service not a symmetrical service.              |  |  |
| API                | Stands for Application Programming Interface. API is a function call legend            |  |  |
|                    | standard that defines service interfaces.                                              |  |  |
| APOS               | Stands for AddPac Internetworking Operation System. This is an operating system        |  |  |
|                    | that supports the network products developed by AddPac Technology.                     |  |  |
| Authentication     | Operation of verifying the identification of a person or a process. This is a security |  |  |
|                    | feature.                                                                               |  |  |
| BNC Connector      | IEEE 802.3 10Base-2 coaxial cable is standard connector to connect MAU(Media           |  |  |
|                    | Access Unit)                                                                           |  |  |
| Boot Loader        | This is a chip installed into a printed circuit board used to send executable boot     |  |  |
|                    | commands to a network device.                                                          |  |  |
| Bps                | Stands Bits per second. Typically called bps. Refer to bit rate.                       |  |  |
| Cable Modem        | This device converts analog signals to digital signals in order to enable the Internet |  |  |
|                    | through a cable network. Since telephone networks are made of copper wires and         |  |  |
|                    | cable networks are made of coaxial and optical cables, the bandwidth of cable          |  |  |
|                    | networks are much wider than that of telephone networks. However, the                  |  |  |
|                    | modulation/demodulation technology, which converts digital to analog and vice          |  |  |
|                    | versa, is required for cable networks when data is transferred.                        |  |  |
| Call Center        | Call Center is a central place where calls from customers and other people are         |  |  |
|                    | processed systematically. Computer automation is implemented in Call Center to         |  |  |
|                    | some degree. Typically, Call Center processes many calls simultaneously,               |  |  |
|                    | categorizes calls, connects the calls to personnel, and records calling logs           |  |  |
|                    | automatically. Call Center is typically used for mail order catalog firms,             |  |  |
|                    | telemarketing firms, customer centers for PC products, and large enterprises that      |  |  |
|                    | sell products or provide services.                                                     |  |  |
| Caller ID          | Caller ID is phone service which sends caller's phone number to call receiver.         |  |  |
|                    | However, digital reader must be attached to the phone.                                 |  |  |
| Category 5 cabling | One of the five-level UTP cable connection methods specified by the EIA/TIA-586        |  |  |
|                    | standard. Category 5 cabling enables data to be transferred at a rate of up to         |  |  |

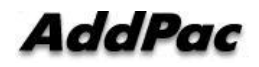

|               | 100Mbps.                                                                                   |
|---------------|--------------------------------------------------------------------------------------------|
| Checksum      | This is a method for checking the integrity of transferred data. Checksum is an            |
|               | integer calculated from the octet sequence obtained by a series of operations. This        |
|               | value is calculated by the recipient again for verification.                               |
| Coaxial cable | This coaxial cable is made of an external cylinder-type conductor that wraps an            |
|               | internal wire conductor. Examples of the coaxial cables used for LAN include 50 $\!\Omega$ |
|               | cables used for digital signal processing and $75\Omega$ cables used for high-speed        |
|               | digital signal processing.                                                                 |
| CODEC         | Abbreviation of Coder-Decoder 1. Convert analog signal to digital bit stream by            |
|               | using purse code modulation, and convert digital signal to analog signal again.            |
|               | 2. DSP software algorithm to compress/decompress voice signal or audio signal              |
|               | such as Voice over IP, Voice over Frame Relay, Voice over ATM.                             |
| Console       | DTE interface (It is a path to enter host)                                                 |
| CoS           | Stands for Class of Service. CoS refers to the standard method that enables a              |
|               | higher-level protocol to make a lower-level protocol process messages. For the             |
|               | SNA lower-level area routing, CoS is used to determine the optional path for lower         |
|               | level area nodes to set a given session. CoS consists of a virtual path number and         |
|               | a transmission priority field. Also called ToS                                             |
| Decryption    | Decryption means restoring data to the original non-encrypted state by applying            |
|               | the encryption algorithm to the encrypted data in reverse.                                 |
| DHCP          | Stands for Dynamic Host Configuration Protocol. DHCP has a mechanism that                  |
|               | reassigns an IP address dynamically in order for the host to recycle unnecessary           |
|               | IP addresses.                                                                              |
| DNS           | Stands for Domain Name Server. This is a server system used for the Internet to            |
|               | convert the name of a network node name to an address.                                     |
| DS-3          | Stands for Digital Signal level 3. This is a frame processing standard used to             |
|               | transmit digital signals at a rate of T3 (44.736Mbps).                                     |
| DSP           | Stands for Digital Signal Processor. This is a dedicated processor that processes          |
|               | only digital signals. DSP is used as a sub-processor for voice processing in NEXT.         |
| DTMF          | Stands for Dual Tone MultiFrequency. Two voice-band tones are simultaneously               |
|               | used for dialing (just like touch tones).                                                  |
| E&M           | Stands for either recEive and transmit or Ear and Mouth. Typically, this is a              |
|               | trunking device used for switch-to-switch or switch-to-network two-way                     |
|               | communications. The analog E&M interface of Cisco is a RJ-48 connector for PBX             |
|               | trunk lines. E&M is available for E1/T1 digital interfaces.                                |
| E1            | This is a wide area digital transmission technique used mainly in Europe. E1               |
|               | enables data transfer at a rate of 2,048Mbps. E1 can be lent by regular service            |
|               | providers for a private use.                                                               |
| Encryption    | To apply specific algorithm for those who do not have right to access into data.           |
| Fast Ethernet | Baseband LAN standard initiated by Xerox Corporation and co-developed by                   |

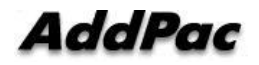

|                           | Xerox, Intel, and DEC. CSMA/CD is used for Ethernet networks, which operate                                                                                                    |
|---------------------------|----------------------------------------------------------------------------------------------------|
|                           | through a variety of cables at a rate of 10Mbps. Ethernet is similar to the IEEE                                                                                                    |
|                           | 802.3 standards. Refer to 10Base-2, 10Base5, 10Base-F, 10Base-T, 10Broad-36,                                                                                                    |
|                           | Fast Ethernet and IEEE 802.3.                                                                                                    |
| FAX                       | Abbreviation of Facsimile. FAX refers to the transmission of scanned texts or                                                                                                    |
|                           | images to a printer or an output device connected to another phone number by                                                                                                    |
|                           | using a telephone line. Once the original document is read by a facsimile, the                                                                                                    |
|                           | facsimile treats the document as a fixed graphic image, and converts it to bitmap.                                                                                                    |
|                           | In this digital form, data is transferred in the form of an electrical signal through a                                                                                                    |
|                           | phone system. The receiving facsimile restores the data to a encoded image, and                                                                                                    |
|                           | prints it on a sheet of paper.                                                                                                    |
| FTP                       | Stands for File Transfer Protocol. FTP, which is an application protocol, is part of                                                                                                    |
|                           | the TCP/IP protocol stack used for file transfer between network nodes. FTP is                                                                                                    |
|                           | defined in RFC 959.                                                                                                    |
| FXO                       | Stands for Foreign Exchange Office. The FXO interface is connected to the                                                                                                    |
|                           | switching center of Public Switched Telephone Network (PSTN), and is provided                                                                                                    |
|                           | by a regular phone. The FXO interface of Cisco is a station interface of the                                                                                                    |
|                           | switching center or PBX on PSTN, and is a RJ-11 connector for analog connection                                                                                                    |
|                           | devices.                                                                                                    |
| FXS                       | Stands for Foreign Exchange Station. The FXS interface is directly connected to a                                                                                                    |
| 170                       | standard phone, and provides a ring-back tone, voltage, and a dial tone. The FXS                                                                                                    |
| 1.0                       | standard phone, and provides a ring-back tone, voltage, and a dial tone. The FXS interface of Cisco is a RJ-11 connector for basic telephone service devices, keyset, and PBX.                                                                                                    |
| G.711                     | standard phone, and provides a ring-back tone, voltage, and a dial tone. The FXS interface of Cisco is a RJ-11 connector for basic telephone service devices, keyset, and PBX.<br>This specifies the PCM voice coding technique of 64Kbps. Voice is encoded under                                                                                                    |
| G.711                     | standard phone, and provides a ring-back tone, voltage, and a dial tone. The FXS interface of Cisco is a RJ-11 connector for basic telephone service devices, keyset, and PBX.<br>This specifies the PCM voice coding technique of 64Kbps. Voice is encoded under G.711 in an appropriate format that enables digital voice transmission over either                                                                                                    |
| G.711                     | standard phone, and provides a ring-back tone, voltage, and a dial tone. The FXS<br>interface of Cisco is a RJ-11 connector for basic telephone service devices, keyset,<br>and PBX.<br>This specifies the PCM voice coding technique of 64Kbps. Voice is encoded under<br>G.711 in an appropriate format that enables digital voice transmission over either<br>PSTN or PBX. G.711 is specified under the ITU-T standard of G-series                                                                                                    |
| G.711                     | standard phone, and provides a ring-back tone, voltage, and a dial tone. The FXS<br>interface of Cisco is a RJ-11 connector for basic telephone service devices, keyset,<br>and PBX.<br>This specifies the PCM voice coding technique of 64Kbps. Voice is encoded under<br>G.711 in an appropriate format that enables digital voice transmission over either<br>PSTN or PBX. G.711 is specified under the ITU-T standard of G-series<br>recommendation.                                                                                                    |
| G.711<br>G.723.1          | <ul> <li>standard phone, and provides a ring-back tone, voltage, and a dial tone. The FXS interface of Cisco is a RJ-11 connector for basic telephone service devices, keyset, and PBX.</li> <li>This specifies the PCM voice coding technique of 64Kbps. Voice is encoded under G.711 in an appropriate format that enables digital voice transmission over either PSTN or PBX. G.711 is specified under the ITU-T standard of G-series recommendation.</li> <li>This is one of the H.324 standards, and specifies a compression technique that</li> </ul>                                                                                                    |
| G.711<br>G.723.1          | standard phone, and provides a ring-back tone, voltage, and a dial tone. The FXS interface of Cisco is a RJ-11 connector for basic telephone service devices, keyset, and PBX.         This specifies the PCM voice coding technique of 64Kbps. Voice is encoded under G.711 in an appropriate format that enables digital voice transmission over either PSTN or PBX. G.711 is specified under the ITU-T standard of G-series recommendation.         This is one of the H.324 standards, and specifies a compression technique that enables voice or audio signal elements to be compressed at a very low bit                                                                                                    |
| G.711<br>G.723.1          | standard phone, and provides a ring-back tone, voltage, and a dial tone. The FXS interface of Cisco is a RJ-11 connector for basic telephone service devices, keyset, and PBX.         This specifies the PCM voice coding technique of 64Kbps. Voice is encoded under G.711 in an appropriate format that enables digital voice transmission over either PSTN or PBX. G.711 is specified under the ITU-T standard of G-series recommendation.         This is one of the H.324 standards, and specifies a compression technique that enables voice or audio signal elements to be compressed at a very low bit transmission rate. This CODEC is related to the bit transmission rates of 5.3Kpbs                                                                                                    |
| G.711<br>G.723.1          | <ul> <li>standard phone, and provides a ring-back tone, voltage, and a dial tone. The FXS interface of Cisco is a RJ-11 connector for basic telephone service devices, keyset, and PBX.</li> <li>This specifies the PCM voice coding technique of 64Kbps. Voice is encoded under G.711 in an appropriate format that enables digital voice transmission over either PSTN or PBX. G.711 is specified under the ITU-T standard of G-series recommendation.</li> <li>This is one of the H.324 standards, and specifies a compression technique that enables voice or audio signal elements to be compressed at a very low bit transmission rate. This CODEC is related to the bit transmission rates of 5.3Kpbs and 6.3Kpbs. The high bit transmission rate is based on the MLMLQ technology,</li> </ul>                                                                                                    |
| G.711<br>G.723.1          | standard phone, and provides a ring-back tone, voltage, and a dial tone. The FXS interface of Cisco is a RJ-11 connector for basic telephone service devices, keyset, and PBX.         This specifies the PCM voice coding technique of 64Kbps. Voice is encoded under G.711 in an appropriate format that enables digital voice transmission over either PSTN or PBX. G.711 is specified under the ITU-T standard of G-series recommendation.         This is one of the H.324 standards, and specifies a compression technique that enables voice or audio signal elements to be compressed at a very low bit transmission rate. This CODEC is related to the bit transmission rates of 5.3Kpbs and 6.3Kpbs. The high bit transmission rate is based on the MLMLQ technology, and provides high quality sounds. The low bit transmission rate is based on CELP,                                                                                                    |
| G.711<br>G.723.1          | standard phone, and provides a ring-back tone, voltage, and a dial tone. The FXS interface of Cisco is a RJ-11 connector for basic telephone service devices, keyset, and PBX.         This specifies the PCM voice coding technique of 64Kbps. Voice is encoded under G.711 in an appropriate format that enables digital voice transmission over either PSTN or PBX. G.711 is specified under the ITU-T standard of G-series recommendation.         This is one of the H.324 standards, and specifies a compression technique that enables voice or audio signal elements to be compressed at a very low bit transmission rate. This CODEC is related to the bit transmission rates of 5.3Kpbs and 6.3Kpbs. The high bit transmission rate is based on the MLMLQ technology, and provides high quality sounds. The low bit transmission rate is based on CELP, and ensures high flexibility for system designers. This standard is specified under                                                                                                    |
| G.711<br>G.723.1          | <ul> <li>standard phone, and provides a ring-back tone, voltage, and a dial tone. The FXS interface of Cisco is a RJ-11 connector for basic telephone service devices, keyset, and PBX.</li> <li>This specifies the PCM voice coding technique of 64Kbps. Voice is encoded under G.711 in an appropriate format that enables digital voice transmission over either PSTN or PBX. G.711 is specified under the ITU-T standard of G-series recommendation.</li> <li>This is one of the H.324 standards, and specifies a compression technique that enables voice or audio signal elements to be compressed at a very low bit transmission rate. This CODEC is related to the bit transmission rates of 5.3Kpbs and 6.3Kpbs. The high bit transmission rate is based on the MLMLQ technology, and provides high quality sounds. The low bit transmission rate is based on CELP, and ensures high flexibility for system designers. This standard is specified under the G-series ITU-T standard.</li> </ul>                                                                                                    |
| G.723.1<br>G.726          | <ul> <li>standard phone, and provides a ring-back tone, voltage, and a dial tone. The FXS interface of Cisco is a RJ-11 connector for basic telephone service devices, keyset, and PBX.</li> <li>This specifies the PCM voice coding technique of 64Kbps. Voice is encoded under G.711 in an appropriate format that enables digital voice transmission over either PSTN or PBX. G.711 is specified under the ITU-T standard of G-series recommendation.</li> <li>This is one of the H.324 standards, and specifies a compression technique that enables voice or audio signal elements to be compressed at a very low bit transmission rate. This CODEC is related to the bit transmission rates of 5.3Kpbs and 6.3Kpbs. The high bit transmission rate is based on the MLMLQ technology, and provides high quality sounds. The low bit transmission rate is based on CELP, and ensures high flexibility for system designers. This standard is specified under the G-series ITU-T standard.</li> </ul>                                                                                                    |
| G.723.1<br>G.726          | <ul> <li>standard phone, and provides a ring-back tone, voltage, and a dial tone. The FXS interface of Cisco is a RJ-11 connector for basic telephone service devices, keyset, and PBX.</li> <li>This specifies the PCM voice coding technique of 64Kbps. Voice is encoded under G.711 in an appropriate format that enables digital voice transmission over either PSTN or PBX. G.711 is specified under the ITU-T standard of G-series recommendation.</li> <li>This is one of the H.324 standards, and specifies a compression technique that enables voice or audio signal elements to be compressed at a very low bit transmission rate. This CODEC is related to the bit transmission rates of 5.3Kpbs and 6.3Kpbs. The high bit transmission rate is based on the MLMLQ technology, and provides high quality sounds. The low bit transmission rate is based on CELP, and ensures high flexibility for system designers. This standard is specified under the G-series ITU-T standard.</li> <li>This standard specifies ADPCM coding performed at a rate of 40Kbps, 32Kbps, 24Kbps, or 16Kbps. If the PBX network is configured to support ADPCM, you can</li> </ul>                                                                                                    |
| G.711<br>G.723.1<br>G.726 | <ul> <li>standard phone, and provides a ring-back tone, voltage, and a dial tone. The FXS interface of Cisco is a RJ-11 connector for basic telephone service devices, keyset, and PBX.</li> <li>This specifies the PCM voice coding technique of 64Kbps. Voice is encoded under G.711 in an appropriate format that enables digital voice transmission over either PSTN or PBX. G.711 is specified under the ITU-T standard of G-series recommendation.</li> <li>This is one of the H.324 standards, and specifies a compression technique that enables voice or audio signal elements to be compressed at a very low bit transmission rate. This CODEC is related to the bit transmission rates of 5.3Kpbs and 6.3Kpbs. The high bit transmission rate is based on the MLMLQ technology, and provides high quality sounds. The low bit transmission rate is based on CELP, and ensures high flexibility for system designers. This standard is specified under the G-series ITU-T standard.</li> <li>This standard specifies ADPCM coding performed at a rate of 40Kbps, 32Kbps, 24Kbps, or 16Kbps. If the PBX network is configured to support ADPCM, you can exchange ADPCM encoding voice with packet voice networks, PSTN, or PBX</li> </ul>                                                                           |
| G.711<br>G.723.1<br>G.726 | <ul> <li>standard phone, and provides a ring-back tone, voltage, and a dial tone. The FXS interface of Cisco is a RJ-11 connector for basic telephone service devices, keyset, and PBX.</li> <li>This specifies the PCM voice coding technique of 64Kbps. Voice is encoded under G.711 in an appropriate format that enables digital voice transmission over either PSTN or PBX. G.711 is specified under the ITU-T standard of G-series recommendation.</li> <li>This is one of the H.324 standards, and specifies a compression technique that enables voice or audio signal elements to be compressed at a very low bit transmission rate. This CODEC is related to the bit transmission rates of 5.3Kpbs and 6.3Kpbs. The high bit transmission rate is based on the MLMLQ technology, and provides high quality sounds. The low bit transmission rate is based on CELP, and ensures high flexibility for system designers. This standard is specified under the G-series ITU-T standard.</li> <li>This standard specifies ADPCM coding performed at a rate of 40Kbps, 32Kbps, 24Kbps, or 16Kbps. If the PBX network is configured to support ADPCM, you can exchange ADPCM encoding voice with packet voice networks, PSTN, or PBX networks. This standard is specified under the ITU-T standard of G-series</li> </ul> |

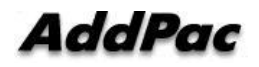

| G.728      | This standard specifies variations that ensure low delay of CELP voice                |
|------------|---------------------------------------------------------------------------------------|
|            | compression performed at 16Kbps. The CELP voice coding should be converted to         |
|            | a public telephony format for transmission over either PSTN or PSTN. This             |
|            | standard is specified under the ITU-T standard of G-series recommendation, and        |
|            | defines the CELP compression that encodes G.729 voice to a stream of 8Kbps.           |
|            | G.728 has two variations (G.729 and G.729 Annex A), and the variations are            |
|            | different in terms of calculation complexity. The two variations have voice quality   |
|            | similar to ADPCM of 32Kbps. G.728 is specified under the ITU-T standard of G          |
|            | series recommendation.                                                                |
| Gatekeeper | This is the component of the H.323 video conference system that analyzes a caller     |
|            | ID, controls access authorization, and manages the subnet bandwidth. A                |
|            | gatekeeper is H.323 entity that provides the features that enable address             |
|            | conversion and LAN access control to the H.323 terminal and gateway on LAN.           |
|            | Gatekeepers can provide other services such as bandwidth control and search for       |
|            | a gateway to the H.323 terminal and gateway. This device manages a device             |
|            | registry on a multimedia network. The devices are registered with the gatekeeper,     |
| H.225      | ITU standard for H.225.0 session setup and packet process application. H.225.0        |
|            | actually regulated various protocols such as RAS, Q.931 usage, RTP usage.             |
| H.245      | ITU standard for H.245 endpoint control.                                              |
| H.323      | This standard is an extension of the ITU-T standard H.320 that enables voice          |
|            | conferences over LAN or another packet switching network as well as video             |
|            | transmission over the Internet.                                                       |
| HBD3       | A type of line code that is used in E1 line.                                          |
| HDLC       | Stands for High-Level Data Link Control. HDLC is a transmission protocol used in      |
|            | the data link layer, which is the second layer of the 7-layer OSI model. HDLC is      |
|            | used in the X.25 packet switching network. Data consists of frames in HDLC, and       |
|            | frames are transmitted through a network. The destination verifies if the frames      |
|            | have been successfully transmitted. The HDLC protocol includes data for               |
|            | controlling data flow and troubleshooting errors in a data frame.                     |
| Hookflash  | This is short on-hook duration of a device such as phones during a call.              |
|            | Hookflash means that a phone attempts to make a dial tone recall through PBX.         |
|            | This is usually used to perform call transfer.                                        |
| HTTP       | An abbreviation of Hypertext Transfer Protocol. It is a protocol to send text file or |
|            | graphic file.                                                                         |
| IPSec      | Stands for Internet Protocol Security protocol. IPSec is a still developing standard  |
|            | for the security of networks or the packet processing layer of network                |
|            | communications. In the previous security techniques, security has been included in    |
|            | the application layers of a communication model. IPSec is particularly useful for the |
|            | implementation of remote user access through dial-up access to Virtual Private        |

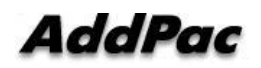

|       | Networks (VPN) and regular private networks. The main advantage of IPSec is that     |
|-------|--------------------------------------------------------------------------------------|
|       | security can be ensured without replacing an individual user PC with a new one.      |
|       | Cisco takes the initiative of suggesting IPSec as the standard, and has embedded     |
|       | support to this feature into its network router.                                     |
| IPv6  | IPv6 is the latest IP, and has been embedded into part of IP support into many       |
|       | products including the operating systems of PC. IPv6 is called IP Next Generation    |
|       | (IPng), that is the next-generation IP. IPv6 is the formal IETF standard. IPv6 is    |
|       | designed as an evolutional version of the currently used IP version 4. Network       |
|       | hosts or intermediate nodes that adopt either IPv4 or IPv6 can process any           |
|       | packets formulized by either IPv4 or IPv6; thus, the users and service provides can  |
|       | upgrade their IP to IPv6 individually without collaboration.                         |
| ISP   | Stands for Internet Service Provider. ISP refers to service providers that provide   |
|       | Internet access services, Web site construction and Web hosting services to          |
|       | individuals or enterprises. ISP has devices and communication lines required for     |
|       | Internet access, and large ISPs have their own high-speed dedicated lines in order   |
|       | to provide services that have better quality and are less dependent on telephone     |
|       | network service providers to their customers. The large nationwide ISPs of the U.S.  |
|       | are AT&T WorldNet, IBM Global Network, MCI, Netcom, UUNet, and PSINet.               |
|       | Those of Korea are INet, Channeli, Netsgo, and Netian. The users access the          |
|       | Internet through online service providers. The main online service providers of the  |
|       | U.S. are America Online and Compuserve, and those of Korea are Chollian, Unitel,     |
|       | and Hitel.                                                                           |
| ITU-T | Stands for International Telecommunication Union Telecommunication                   |
|       | Standardization Sector. This is an international organization that develops global   |
|       | standards on communication technologies. ITU-T performs the previous tasks of        |
|       | CCITT.                                                                               |
| IVR   | Stands for Interactive Voice Response. IVR refers to a system that provides data in  |
|       | the form of recorded messages through phone lines as a response to user input in     |
|       | the form of human voice or mainly DTMF signal processing. Examples are banks         |
|       | that allow you to check balance by using a phone or automated stock quotations       |
|       | system.                                                                              |
| LAN   | Stands for Local Area Network. This is a low-error, high-speed data network that     |
|       | covers relatively small geographical areas of up to several thousand meters. LAN     |
|       | inter-connects workstations, peripherals, terminals, and other devices in a building |
|       | or a geographically limited area. The LAN standard specifies a cable connection      |
|       | and signal processing method in the physical layer and data link layer of the OSI    |
|       | model. Reference: MAN, WAN.                                                          |
| Link  | This is a network communication channel configured with lines or a transmission      |
|       | path between the transmitter and receiver and related devices. A link mainly refers  |

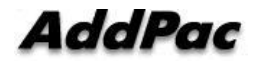

|               | to WAN connections, and is sometimes called a line or a transmission link.              |
|---------------|-----------------------------------------------------------------------------------------|
| Loopback test | This test is performed as follows: Transmit a signal or return it to the transmitter at |
|               | a location on the communication path. This loopback test is usually performed to        |
|               | test the availability of network interfaces.                                            |
| MAC Address   | Stands for Media Access Control Address. This is a standard data link layer             |
|               | address required for any and all ports and devices connected to LAN. Other              |
|               | devices on a network use this address to locate a specific port within the network      |
|               | and to create or update a routing table and data structure. A MAC address is 6          |
|               | bytes long, and is managed by IEEE. A MAC address is called as a hardware               |
|               | address, a MAC-layer address, or a physical address. Compare to: Network                |
|               | Address                                                                                 |
| MAN           | Stands for Metropolitan-Area Network. This network covers the entire area of a          |
|               | large city. The operation area of MAN is geographically larger than that of LAN;        |
|               | however, is smaller than that of WAN. Compare to: LAN, WAN.                             |
| MGCP          | MGCP, which is also known as H.248 or Megaco, is a standard protocol required           |
|               | to operate signals required during a multimedia conference or to manage sessions.       |
|               | This protocol defines a method of communications between the media gateway              |
|               | that converts the data format required for a circuit switching network to the one       |
|               | required for a packet switching network and the media gateway control device.           |
|               | MGCP may be used to set up, manage, and complete calls among multiple                   |
|               | endpoints. Megaco and H.248 are the improved version of MGCP.                           |
| NAT           | Stands for Network Address Translation. NAT is a mechanism for reducing the             |
|               | need for globally unique IP addresses. NAT allows you to access the Internet as an      |
|               | organization whose address is not globally unique converts the address to an            |
|               | address space where the address can be globally routed. NAT is also called              |
|               | Network Address Translator.                                                             |
| NTP           | Stands for Network Time Protocol. NTP, which is built based on TCP, sets a local        |
|               | time accurately based on a wireless clock and an atomic clock on the Internet. NTP      |
|               | can synchronize a distributed clock in the unit of milliseconds for a long time.        |
| PABX          | Stands for Private Automatic Branch eXchange. PABX is a switch for phones used          |
|               | at enterprises. PABX is used in Europe, while PBX is used in the U.S.                   |
| Packet        | A packet is a group of logical data that contains user data and a header where          |
|               | control data is contained. A packet mainly refers to the unit of network layer data.    |
| РВХ           | Stands for Private Branch eXchange. PBX, which is located in a subscriber               |
|               | building, is a digital or analog phone switchboard used to connect private networks     |
| DINO          | to public phone networks.                                                               |
| PING          | Stands for Packet INternet Groper. ICMP echo-processes a response between               |
|               | messages. PING is used for an IP network to test the accessibility of network           |
|               | devices.                                                                                |

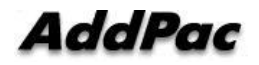

| Point to Point Connection | One of the two basic connection types. In ATM, the point to point connection may                                                |  |  |
|---------------------------|----------------------------------------------------------------------------------------------------|--|--|
|                           | be either a one-way connection or a two-way connection between two ATM end                                                      |  |  |
|                           | systems.                                                                                                    |  |  |
| Pont to Multipoint        | One of the two basic connection types. In ATM, the point to multipoint connection                                               |  |  |
| Connection                | is a one-way connection method that enables a transmitting end-system (root                                                     |  |  |
|                           | node) to be connected to multiple receiving end-systems (riff). Compare to: Point to                                            |  |  |
|                           | Point Connection                                                                                                    |  |  |
| POTS                      | An abbreviation of Plain Old Telephone Service. Reference Item: PSTN.                                                           |  |  |
| PPP                       | Stands for Point-to-Point Protocol. This protocol is the advanced version of SLIP                                               |  |  |
|                           | that enables a router-to-router connection or a host-to-network connection through                                              |  |  |
|                           | synchronous or asynchronous lines. SLIP is designed to be used on an IP, while                                                  |  |  |
|                           | PPP is used along with network layer protocols such as IP, IPX, and ARA. PPP                                                    |  |  |
|                           | has a bulletin board security mechanism such as CHAP and PAP. PPP has two                                                       |  |  |
|                           | subprotocols, LCP and NCP. Reference: CHAP, LCP, NCP, PAP, and SLIP                                                             |  |  |
| Protocol Stack            | This is a collection of communication protocols that inter-work with one another                                                |  |  |
|                           | and that process communications in part or all of the seven layers of the OSI                                                   |  |  |
|                           | reference model. All protocol stacks are not related to each layer of the OSI model,                                            |  |  |
|                           | and one protocol of a stack can process multiple layers at one time. TCP/IP is a                                                |  |  |
|                           | typical protocol stack.                                                                                                    |  |  |
| PSTN                      | An abbreviation of Public Switched Telephone Network. A general term for various                                                |  |  |
|                           | telephony network services. It is also known as POTS.                                                                           |  |  |
| PVC                       | Stands for either Permanent Virtual Circuit or Permanent Virtual Connection. PVC                                                |  |  |
|                           | is a virtual circuit installed permanently. PVC allows you to reduce a bandwidth for                                            |  |  |
|                           | setting up or releasing a circuit when a specific virtual circuit must always exist. As                                         |  |  |
|                           | an ATM term, PVC is called Permanent Virtual Connection.                                                                        |  |  |
| Q.931 Signaling           | This is an ITU standard that specifies ISDN signal processing methods. The                                                      |  |  |
|                           | H.225.0 standard uses a variation of Q.931 to set up or disconnect the session of                                               |  |  |
|                           | Н.323.                                                                                                    |  |  |
| QoS                       | Stands for Quality of Service. QoS is the criterion of measuring the performance                                                |  |  |
|                           | (e.g. transmission quality and service availability) of a transmission system.                                                  |  |  |
| RAM                       | An abbreviation of Random-Access Memory. It is a memory which microprocessor                                                    |  |  |
|                           | Can read or write.                                                                                                    |  |  |
| GAN                       | an appreviation or Registration, Admission, and Status protocol. This protocol finds datekeeper and use H.323 for communication |  |  |
| RISC                      | An abbreviation of Reduced Instruction Set Computing.                                                                           |  |  |
| IP-PBX                    | This is a network laver device that determines the optional route to which network                                              |  |  |
|                           | traffic is delivered by using one or more metrics. A router forwards packets from a                                             |  |  |
|                           | network to another network based on the network layer information. A router is                                                  |  |  |
|                           | sometimes called a gateway. (A gateway in this meaning is getting older.)                                                       |  |  |
|                           | sometimes called a gateway. (A gateway in this meaning is getting order.)                                                       |  |  |

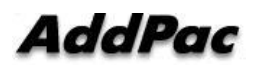

|        | Compare                                                                                                    |  |  |
|--------|----------------------------------------------------------------------------------------------------|--|--|
|        | to: Gateway; Reference: Relay                                                                                                    |  |  |
| RS-232 | Physical layer interface. It is known as EIA/TIA-232.                                                                                                    |  |  |
| RTCP   | An abbreviation of RTP Control Protocol. It monitors QoS (IPv6 RTP connection) and delivers the processing session related information. Reference Item: RTP (Real-Time Transport Protocol) |  |  |
| RTP    | 1. Stands for Routing Table Protocol. This VINES routing protocol based on RIP                                                                                                    |  |  |
|        | distributes network topology data, and helps the VINES server that searches for                                                                                                    |  |  |
|        | adjoining clients, servers, and routers. A delay time is used as a routing metric.                                                                                                    |  |  |
|        | Reference: SRTP                                                                                                    |  |  |
|        | 2. Stands for Rapid Transport Protocol. RTP provides facing and error recovery                                                                                                    |  |  |
|        | services to the APPN data when the data passes the APPN network. RTP allows                                                                                                    |  |  |
|        | you to check error recovery and flow control synthetically. RTP does not recover                                                                                                    |  |  |
|        | but prevents traffic congestion.                                                                                                    |  |  |
|        | 3. Stands for Real-Time Transport Protocol. This is one of the IPv6 protocols. RTP                                                                                                    |  |  |
|        | is designed to enable the synthetic network transmission feature in the application                                                                                                    |  |  |
|        | that transfers real-time data such as audio, video, and simulation data through                                                                                                    |  |  |
|        | multicast or unicast network services. RTP enables the real-time application to                                                                                                    |  |  |
|        | identify a payload type, specify a sequence number, perform time-stamping, and to                                                                                                    |  |  |
|        | monitor a transmission procedure.                                                                                                    |  |  |
| SIP    | Stands for Session Initiation Protocol. SIP is an application layer control protocol                                                                                                    |  |  |
|        | based on very simple texts, and allows more than one user to make, correct, or                                                                                                    |  |  |
|        | complete a session. Examples of sessions include remote conferences, phones,                                                                                                    |  |  |
|        | meetings, event notifications, and instant messaging on the Internet. SIP is                                                                                                    |  |  |
|        | independent to lower-level packet protocols (e.g. TCP, UDP, ATM, and X.25).                                                                                                    |  |  |
| SNMP   | Stands for Simple Network Management Protocol. This is a network management                                                                                                    |  |  |
|        | protocol almost dedicated to TCP/IP networks. SNMP monitors and controls                                                                                                    |  |  |
|        | network devices, and manages setup, collection of statistical data, operation                                                                                                    |  |  |
|        | performance, and security features. Reference: SGMP and SNMP2                                                                                                    |  |  |
| SSCP   | An abbreviation of Smart Service Control Protocol. It is a protocol between                                                                                                    |  |  |
|        | AddPac exclusive terminal and server. It is used for powerful system and service                                                                                                    |  |  |
| <br>T1 | Control by Improving SIP                                                                                                    |  |  |
| 11     | speed of 1.5444Mbps through phone switching network Comparison Item: E1.                                                                                                    |  |  |
|        | Reference Item: AMI, B8ZS, DS-1.                                                                                                    |  |  |
| TCP/IP | An abbreviation of Transmission Control Protocol/Internet Protocol. It is a general                                                                                                    |  |  |
|        | name for protocol suit to support worldwide internetwork establishment. TCP and                                                                                                    |  |  |
|        | IP are well known protocols. Reference Item: IP, TCAP.                                                                                                    |  |  |
| Telco  | An abbreviation of Telephone Company. Telco indicates a company that provides                                                                                                    |  |  |
|        | priorie service to the customers; it usually means independent inner city phone                                                                                                    |  |  |
|        | providers such as beli operating company. Sometimes, it means a company that                                                                                                    |  |  |

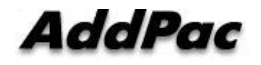

|        | provides long distance phone provider.                                              |  |  |  |  |
|--------|-------------------------------------------------------------------------------------|--|--|--|--|
| Telnet | A standard terminal emulation protocol that is included in TCP/IP protocol stack.   |  |  |  |  |
|        | Telnet is used for remote terminal connection. Telnet is defined in RFC 854.        |  |  |  |  |
| VDSL   | An abbreviation of Very-high-data-rate Digital Subscriber Line. VDSL provides       |  |  |  |  |
|        | 13Mbps~52Mbps downstream and 1.5Mbps~2.3Mbps through single twisted fair            |  |  |  |  |
|        | cooper line. A range of VDSL is restricted in between 1,000ft and 4,500ft. Compare  |  |  |  |  |
|        | Item: ADSL, HDSL, SDSL.                                                             |  |  |  |  |
| VoIP   | An abbreviation of Voice over IP. It is capable of delivering same function,        |  |  |  |  |
|        | reliability, and voice quality such as POTS. Voice traffic (ex. Call/fax) can be    |  |  |  |  |
|        | delivered by using Voice over IP function. DSP breaks down the voice signal into    |  |  |  |  |
|        | frames, and these frames are saved in voice packet.                                 |  |  |  |  |
| VPN    | An abbreviation of Virtual Private Network. Because of traffic encrypt, TCP/IP      |  |  |  |  |
|        | network can be moved safely.                                                        |  |  |  |  |
| WAN    | An abbreviation of Wide-Area Network. It is a data communication network to         |  |  |  |  |
|        | provide service to the users in wide area and use digital transmission service that |  |  |  |  |
|        | is provided by communication operator. (EX. Frame relay, SMDS, and X.25 are         |  |  |  |  |
|        | examples of WAN) Compare Items: LAN, MAN.                                           |  |  |  |  |

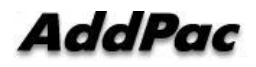

## Warranty

| Name   | IPNext (Serial No.: ) |     |     | ) |    |   |          |
|--------|-----------------------|-----|-----|---|----|---|----------|
| Date   | 20                    | • • | . ^ | - | 20 | • | (1 Year) |
|        | Address               |     |     |   |    |   |          |
| User   | Company               |     |     |   |    |   | TEL      |
|        | Name                  |     |     |   |    |   |          |
|        | Address               |     |     |   |    |   |          |
| Seller | Company               |     |     |   |    |   | TEL      |
|        | Name                  |     |     |   |    |   |          |

## **Product Warranty Regulation**

- If the product breakdown under the normal operation, we will repair the product for free of charge.
- Our company provides the repair, exchange without extra charge. Any removed parts will belong to our company.
- This paper never guarantees the breakdown due to natural disaster, catastrophe, transportation, modification and etc.
- An extra service charge will be incurred if the service is not included in this warranty. This warranty only valid in Korea.
- Addpac is not responsible for a claim for damages from the third party.
- A product repair, exchange and refund follow the consumer protection board.

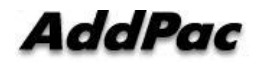

# AddPac

AddPac Technology

2F, Kyeong-An Bldg., 769-12 Yeoksam- Dong. Kangnam-gu, Seoul. 135-080 Phone (02) 568-3848 Fax (02) 568-3847 Email: sales@addpac.com Homepage: www.addpac.com

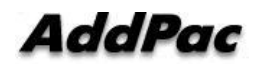